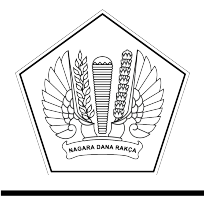

# KEMENTERIAN KEUANGAN REPUBLIK INDONESIA DIREKTORAT JENDERAL PERBENDAHARAAN

GEDUNG PRIJADI PRAPTOSUHARDJO I LANTAI 2, JALAN LAPANGAN BANTENG TIMUR NO. 2-4, JAKARTA PUSAT 10710; TELEPON (021) 3865130, 3814411; FAKSIMILE (021) 3846402; LAMAN WWW.DJPB.KEMENKEU.GO.ID

| Nomor    | : | S-29/PB/PB.6/2022 12 Juli 2022                                                                              |
|----------|---|----------------------------------------------------------------------------------------------------|
| Sifat    | : | Segera                                                                                                    |
| Lampiran | : | 1 (Satu) Berkas                                                                                             |
| Hal      | : | Pedoman Penyusunan dan Penyampaian Laporan Keuangan Semester I<br>Tahun 2022 serta Pelaksanaan Rekonsiliasi |

Yth. Sekretaris Jenderal/Sekretaris Utama/Sekretaris/Kepala/Wakil Kepala/ Direktur Keuangan/Deputi Kementerian Negara/Lembaga/Jaksa Agung Muda Bidang Pembinaan (sesuai Lampiran I)

Sehubungan dengan penyusunan dan penyampaian Laporan Keuangan Kementerian Negara/Lembaga (LKKL) Semester I Tahun 2022 dan pelaksanaan rekonsiliasi dalam rangka mendukung penyusunan laporan keuangan, disampaikan hal-hal sebagai berikut:

- Sesuai dengan Peraturan Menteri Keuangan (PMK) Nomor 222/PMK.05/2016 tentang Perubahan atas PMK Nomor 177/PMK.05/2015 tentang Pedoman Penyusunan dan Penyampaian Laporan Keuangan Kementerian Negara/Lembaga, diatur bahwa LKKL Semester I disampaikan kepada Menteri Keuangan c.q. Direktur Jenderal Perbendaharaan paling lambat tanggal 31 Juli tahun anggaran berjalan.
- Seiring dengan pelaksanaan *roll out* SAKTI *full module* untuk seluruh K/L pada tahun 2022, maka pemrosesan transaksi keuangan untuk penyusunan laporan keuangan pada seluruh satuan kerja (satker) telah sepenuhnya menggunakan SAKTI Kelompok Modul Pelaporan (Modul Persediaan, Modul Aset Tetap, Modul Piutang, serta Modul *General Ledger* dan Pelaporan/GLP).
- 3. Sesuai dengan PMK Nomor 213/PMK.05/2013 tentang Sistem Akuntansi dan Pelaporan Keuangan Pemerintah Pusat sebagaimana telah diubah dengan PMK Nomor 215/PMK.05/2016, untuk memperoleh keandalan laporan keuangan perlu didukung dengan rekonsiliasi. Dengan penerapan SAKTI *full module* maka proses bisnis rekonsiliasi mulai tahun 2022 perlu disesuaikan. Ketentuan proses rekonsiliasi diatur sebagai berikut:
  - a) Aplikasi e-Rekon&LK tidak lagi digunakan dalam pelaksanaan rekonsiliasi internal dan rekonsiliasi eksternal. Rekonsiliasi internal dan rekonsiliasi eksternal dilakukan menggunakan Aplikasi MonSAKTI dengan alamat *website* <u>https://monsakti.kemenkeu.go.id.</u>
  - b) Rekonsiliasi internal dilakukan antara UAKPA/UAKPA BUN dengan Bendahara Pengeluaran dan/atau Bendahara Penerimaan satker dan rekonsiliasi antar modul pada Modul Pelaporan SAKTI, yang dapat dimonitor melalui Aplikasi MonSAKTI.
  - c) Rekonsiliasi eksternal dilakukan dengan membandingkan data anggaran, realisasi, kas, dan hibah pada SPAN (Sistem Akuntansi Pusat/SiAP pada BUN) dengan SAKTI (Sistem Akuntansi Instansi/SAI pada K/L) melalui Aplikasi MonSAKTI.

- d) Data SPAN dan SAKTI secara periodik akan ter-push ke Aplikasi MonSAKTI secara otomatis (tidak melalui proses upload data). Masing-masing satker diharapkan dapat memonitor hasil rekonsiliasi secara berkala dan melakukan tindak lanjut yang diperlukan apabila data belum sama/terdapat selisih.
- e) Penggunaan Aplikasi MonSAKTI untuk keperluan rekonsiliasi dan penyusunan laporan keuangan lingkup Kementerian Negara/Lembaga dan Bendahara Umum Negara agar berpedoman pada petunjuk teknis sebagaimana dimaksud dalam Lampiran II surat ini.
- f) Selanjutnya khusus untuk penyusunan Laporan Keuangan Semester I Tahun 2022, satker agar berpedoman pada Kebijakan Rekonsiliasi Periode Januari s.d Juni 2022 dalam rangka Penyusunan Laporan Keuangan Semester I Tahun 2022 sebagaimana dimaksud dalam Lampiran III surat ini.
- 4. Sesuai ketentuan PMK Nomor 171/PMK.05/2021 tentang Pelaksanaan Sistem SAKTI, penyusunan Laporan Keuangan Semester I Tahun 2022 untuk seluruh jenjang Entitas Akuntansi dan Entitas Pelaporan (UAKPA, UAPPA-W, UAPPA-E1, dan UAPA) dihasilkan melalui Aplikasi SAKTI. Entitas Akuntansi dan Entitas Pelaporan dapat menggunakan Aplikasi MonSAKTI untuk melengkapi informasi yang dibutuhkan dalam penyusunan Laporan Keuangan.
- 5. Dalam hal penanggung jawab pada jenjang Entitas Akuntansi dan Entitas Pelaporan belum memiliki user Aplikasi SAKTI agar segera mengajukan permohonan user pada kesempatan pertama dengan berpedoman pada Surat Direktur Akuntansi dan Pelaporan Keuangan nomor S-64/PB.6/2022 tanggal 14 Juni 2022 hal User SAKTI Para Penyusun Laporan Keuangan Tingkat UAPPA-W, UAPPA-E1, dan UAPA.
- Tata cara penyusunan Laporan Keuangan Semester I Tahun 2022 dan jadwal penyampaian Laporan Keuangan secara berjenjang agar mengikuti pedoman sebagaimana dimaksud dalam Lampiran IV surat ini.
- 7. K/L yang baru menerapkan SAKTI Kelompok Modul Pelaporan pada tahun 2022 agar memperhatikan hal-hal sebagai berikut:
  - a. Memastikan seluruh satker yang wajib migrasi saldo awal termasuk Satker Inaktif Bersaldo (SIB) sepenuhnya telah menuntaskan proses migrasi saldo awal, serta memastikan saldo Neraca per 1 Januari 2022 sama dengan saldo Neraca per 31 Desember 2021 Audited.
  - b. Memastikan untuk satker yang masih memiliki data persediaan anomali agar segera melakukan penanganan data anomali dengan berpedoman pada Surat Direktur Jenderal Perbendaharaan Nomor S-27/PB/PB.6/2022 tanggal 7 Juli 2022 hal Penyelesaian Data BMN Anomali Dalam Rangka Migrasi Data ke SAKTI. Selanjutnya, prosedur penanganan data aset tetap/aset lainnya anomali oleh satker yang harus dilakukan setelah migrasi data ke SAKTI akan diatur dalam surat terpisah.
  - c. Memastikan seluruh satker melakukan proses pendetilan atas perolehan Persediaan, Aset Tetap, dan Aset Lainnya serta transaksi lanjutannya pada Modul Persediaan dan Modul Aset Tetap.

2

- d. Memastikan data dan saldo piutang per 31 Desember 2021 *Audited* dapat dilakukan pendetilan pada Modul Piutang.
- 8. K/L pelaksana Program PC-PEN dan Program Prioritas Nasional Tahun 2022 agar melakukan pengungkapan atas pelaksanaan anggaran dan pencapaian *output* Program PC-PEN dan Prioritas Nasional Tahun 2022 dalam CaLK dengan mekanisme dan format sebagaimana dimaksud dalam Lampiran V surat ini.
- 9. Selanjutnya dalam rangka meningkatkan kualitas LKKL, K/L agar:
  - a. Memanfaatkan menu *To Do List*, Monitoring, dan Daftar/Rincian pada Aplikasi MonSAKTI untuk memantau validitas data laporan keuangan;
  - b. Melakukan telaah LK mulai dari tingkat Satker, Wilayah, Eselon I hingga K/L. Kertas kerja telaah dapat diunduh pada tautan <u>https://bit.ly/telaah-LKKL;</u>
  - c. Mengimplementasikan Pengendalian Intern atas Pelaporan Keuangan (PIPK) sesuai dengan PMK Nomor 17/PMK.09/2019 tentang Pedoman Penerapan, Penilaian, dan Reviu Pengendalian Intern atas Pelaporan Keuangan Pemerintah Pusat;
  - d. Menindaklanjuti hasil temuan LKKL tahun 2021 dengan melakukan rencana aksi sesuai rekomendasi dalam Laporan Hasil Pemeriksaan (LHP);
  - e. Mengoptimalkan peran Aparat Pengawas Intern Pemerintah (APIP) dalam menjaga keandalan penyajian LKKL.
- 10. Penyampaian LKKL Semester I Tahun 2022 dalam bentuk softcopy dapat disampaikan ke alamat email <u>bai.dit.apk.djpb@kemenkeu.go.id</u> cc <u>direktoratapk.djpb@kemenkeu.go.id</u> dan dalam bentuk hardcopy dikirimkan pada kesempatan pertama ke Kementerian Keuangan c.q. Direktorat Akuntansi dan Pelaporan Keuangan, Ditjen Perbendaharaan, Gedung Prijadi Praptosuhardjo III lantai 1, Jalan Budi Utomo No.6 Jakarta 10710 paling lambat tanggal 31 Juli 2022.

Demikian disampaikan, atas perhatiannya diucapkan terima kasih.

a.n. Direktur Jenderal Perbendaharaan Direktur Akuntansi dan Pelaporan Keuangan

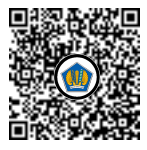

Ditandatangani secara elektronik Fahma Sari Fatma

Tembusan:

- 1. Direktur Jenderal Perbendaharaan
- 2. Direktur Jenderal Kekayaan Negara
- 3. Direktur Sistem Informasi dan Teknologi Perbendaharaan
- 4. Direktur Perumusan Kebijakan Kekayaan Negara
- 5. Para Kepala Kanwil Direktorat Jenderal Perbendaharaan seluruh Indonesia
- 6. Para Kepala Kanwil Direktorat Jenderal Kekayaan Negara seluruh Indonesia
- 7. Para Kepala Kantor Pelayanan Perbendaharaan Negara seluruh Indonesia
- 8. Para Kepala Kantor Pelayanan Kekayaan Negara dan Lelang seluruh Indonesia

BPPT

LAMPIRAN I Surat Direktur Jenderal Perbendaharaan Nomor : S-29/PB/PB.6/2022 Tanggal : 12 Juli 2022

# DAFTAR SEKRETARIS JENDERAL/SEKRETARIS UTAMA/SEKRETARIS/ KEPALA/WAKIL KEPALA/DIREKTUR KEUANGAN/DEPUTI KEMENTERIAN NEGARA/LEMBAGA/JAKSA AGUNG MUDA BIDANG PEMBINAAN

| No. | Kementerian Negara/Lembaga                                           |         |
|-----|----------------------------------------------------------------------|---------|
| 1.  | Majelis Permusyawaratan Rakyat RI                                    |         |
| 2.  | Dewan Perwakilan Rakyat RI                                           |         |
| 3.  | Dewan Perwakilan Daerah RI                                           |         |
| 4.  | Badan Pemeriksa Keuangan RI                                          |         |
| 5.  | Mahkamah Agung RI                                                    |         |
| 6.  | Mahkamah Konstitusi RI                                               |         |
| 7.  | Komisi Yudisial RI                                                   |         |
| 8.  | Kejaksaan Agung RI                                                   |         |
| 9.  | Kementerian Sekretariat Negara RI                                    |         |
| 10. | Kementerian Dalam Negeri RI                                          |         |
| 11. | Kementerian Luar Negeri RI                                           |         |
| 12. | Kementerian Pertahanan RI                                            |         |
| 13. | Kementerian Hukum dan Hak Asasi Manusia RI                           |         |
| 14. | Kementerian Keuangan RI                                              |         |
| 15. | Kementerian Pertanian RI                                             |         |
| 16. | Kementerian Perindustrian RI                                         |         |
| 17. | Kementerian Energi dan Sumber Daya Mineral RI                        |         |
| 18. | Kementerian Perhubungan RI                                           |         |
| 19. | Kementerian Pendidikan, Kebudayaan, Riset dan Teknologi RI           |         |
| 20. | Kementerian Kesehatan RI                                             |         |
| 21. | Kementerian Agama RI                                                 |         |
| 22. | Kementerian Ketenagakerjaan RI                                       |         |
| 23. | Kementerian Sosial RI                                                |         |
| 24. | Kementerian Lingkungan Hidup dan Kehutanan RI                        |         |
| 25. | Kementerian Kelautan dan Perikanan RI                                |         |
| 26. | Kementerian Pekerjaan Umum dan Perumahan Rakyat RI                   |         |
| 27. | Kementerian Koordinator Bidang Politik Hukum dan Keamanan RI         |         |
| 28. | Kementerian Koordinator Bidang Perekonomian RI                       |         |
| 29. | Kementerian Koordinator Bidang Pembangunan Manusia dan Kebudayaan RI | 88<br>8 |

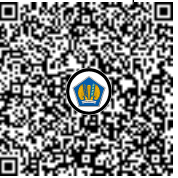

| No. | Kementerian Negara/Lembaga                                                        |
|-----|-----------------------------------------------------------------------------------|
| 30. | Kementerian Koordinator Bidang Kemaritiman dan Investasi RI                       |
| 31. | Kementerian Pariwisata dan Ekonomi Kreatif / Badan Pariwisata dan Ekonomi Kreatif |
| 32. | Kementerian Badan Usaha Milik Negara RI                                           |
| 33. | Badan Riset dan Inovasi Nasional                                                  |
| 34. | Kementerian Koperasi dan Usaha Kecil dan Menengah RI                              |
| 35. | Kementerian Pemberdayaan Perempuan dan Perlindungan Anak RI                       |
| 36. | Kementerian Pendayagunaan Aparatur Negara dan Reformasi Birokrasi RI              |
| 37. | Badan Intelijen Negara                                                            |
| 38. | Badan Siber dan Sandi Negara                                                      |
| 39. | Dewan Ketahanan Nasional                                                          |
| 40. | Badan Pusat Statistik                                                             |
| 41. | Kementerian Perencanaan Pembangunan Nasional/Bappenas                             |
| 42. | Kementerian Agraria dan Tata Ruang/BPN                                            |
| 43. | Perpustakaan Nasional                                                             |
| 44. | Kementerian Komunikasi dan Informatika RI                                         |
| 45. | Kepolisian Negara RI                                                              |
| 46. | Badan Pengawas Obat dan Makanan                                                   |
| 47. | Lembaga Ketahanan Nasional                                                        |
| 48. | Kementerian Investasi/Badan Koordinasi Penanaman Modal                            |
| 49. | Badan Narkotika Nasional                                                          |
| 50. | Kementerian Desa, Pembangunan Daerah Tertinggal dan Transmigrasi RI               |
| 51. | Badan Kependudukan dan Keluarga Berencana Nasional                                |
| 52. | Komisi Nasional Hak Asasi Manusia                                                 |
| 53. | Badan Meteorologi Klimatologi dan Geofisika                                       |
| 54. | Komisi Pemilihan Umum                                                             |
| 55. | Pusat Pelaporan dan Analisis Transaksi Keuangan                                   |
| 56. | Badan Informasi Geospasial                                                        |
| 57. | Badan Standardisasi Nasional                                                      |
| 58. | Badan Pengawas Tenaga Nuklir                                                      |
| 59. | Lembaga Administrasi Negara                                                       |
| 60. | Arsip Nasional RI                                                                 |
| 61. | Badan Kepegawaian Negara                                                          |
| 62. | Badan Pengawasan Keuangan dan Pembangunan                                         |
| 63. | Kementerian Perdagangan RI                                                        |
| 64. | Kementerian Pemuda dan Olahraga RI                                                |
| 65. | Komisi Pemberantasan Korupsi                                                      |

| No. | Kementerian Negara/Lembaga                                             |
|-----|------------------------------------------------------------------------|
| 66. | Badan Nasional Penanggulangan Bencana                                  |
| 67. | Badan Pelindungan Pekerja Migran Indonesia                             |
| 68. | Lembaga Kebijakan Pengadaan Barang/Jasa Pemerintah                     |
| 69. | Badan Nasional Pencarian dan Pertolongan                               |
| 70. | Komisi Pengawas Persaingan Usaha                                       |
| 71. | Ombudsman RI                                                           |
| 72. | Badan Nasional Pengelola Perbatasan                                    |
| 73. | Badan Pengusahaan Kawasan Perdagangan Bebas dan Pelabuhan Bebas Batam  |
| 74. | Badan Nasional Penanggulangan Terorisme                                |
| 75. | Sekretaris Kabinet                                                     |
| 76. | Badan Pengawas Pemilu                                                  |
| 77. | Lembaga Penyiaran Publik Radio Republik Indonesia                      |
| 78. | Lembaga Penyiaran Publik Televisi Republik Indonesia                   |
| 79. | Badan Pengusahaan Kawasan Perdagangan Bebas dan Pelabuhan Bebas Sabang |
| 80. | Badan Keamanan Laut                                                    |
| 81. | Badan Pembinaan Ideologi Pancasila                                     |
| 82. | Lembaga Perlindungan Saksi dan Korban                                  |

LAMPIRAN II Surat Direktur Jenderal Perbendaharaan Nomor : S-29/PB/PB.6/2022 Tanggal : 12 Juli 2022

# PETUNJUK TEKNIS

PEDOMAN PELAKSANAAN REKONSILIASI DAN PENGGUNAAN MENU-MENU MODUL PELAPORAN MonSAKTI DALAM RANGKA PENYUSUNAN LAPORAN KEUANGAN

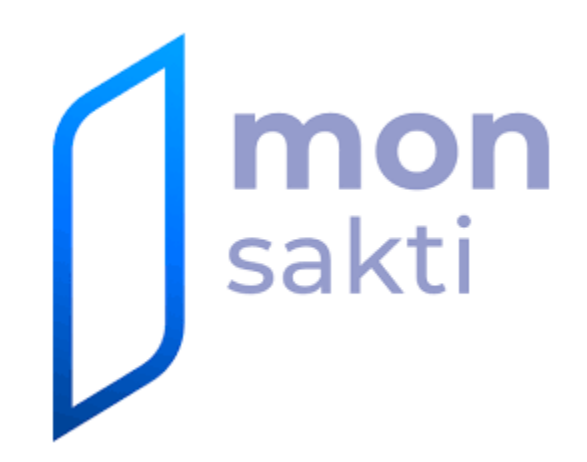

Edisi I – 2022

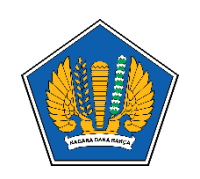

DIREKTORAT AKUNTANSI DAN PELAPORAN KEUANGAN & DIREKTORAT SISTEM INFORMASI DAN TEKNOLOGI PERBENDAHARAAN DIREKTORAT JENDERAL PERBENDAHARAAN KEMENTERIAN KEUANGAN

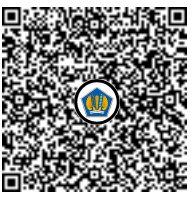

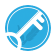

# **DAFTAR ISI**

| DAF      | TAR ISI                              | <br>2      |
|----------|--------------------------------------|------------|
| BAE      | 3 I PENDAHULUAN                      | <br>2      |
| А.<br>В. | Latar Belakang<br>Tujuan             | <br>3<br>3 |
| C.       | Pengguna Dokumen                     | <br>4      |
| D.       | Dukungan Penggunaan                  | <br>4      |
| E.       | Referensi Dokumen                    | <br>4      |
| BAE      | 3 II AKSES APLIKASI MONSAKTI         | 5          |
| A.       | Rekomendasi Spesifikasi<br>Perangkat | <br>5      |
| В.       | Alamat                               | <br>5      |
| C.       | User dan Password                    | <br>5      |
| D.       | Cakupan Data                         | <br>5      |
| E.       | Login                                | <br>6      |
| F.       | <i>Tools</i> dalam Aplikasi Monsakti | <br>7      |
| BAE      | 3 III MODUL                          | <br>12     |
| Α.       | Rekonsiliasi                         | <br>13     |
| В.       | To Do List                           | <br>19     |
| C.       | Monitoring                           | <br>20     |
| D.       | Laporan                              | <br>22     |
| E.       | Daftar/Rincian                       | <br>27     |
| GLC      | DSARIUM                              | <br>30     |

# BAB I PENDAHULUAN

#### A. Latar Belakang

Pasal 33 Peraturan Pemerintah Nomor 8 Tahun 2006 tentang Pelaporan Keuangan dan Kinerja Instansi Pemerintah menyatakan bahwa untuk mendukung keandalan laporan keuangan pemerintah maka perlu diselenggarakan sistem pengendalian intern yang di dalamnya mencakup proses rekonsiliasi antara transaksi keuangan yang diakuntansikan oleh Pengguna Anggaran/Kuasa Pengguna Anggaran (PA/KPA) dengan data transaksi keuangan yang diakuntansikan oleh Bendahara Umum Negara.

Sesuai dengan Peraturan Menteri Keuangan Nomor 213/PMK.05/2013 tentang Sistem Akuntansi dan Pelaporan Keuangan Pemerintah Pusat sebagaimana telah diubah dengan Peraturan Menteri Keuangan Nomor 215/PMK.05/2016 bahwa untuk memperoleh keandalan laporan keuangan perlu didukung dengan rekonsiliasi. Rekonsiliasi adalah proses pencocokan data transaksi keuangan yang diproses dengan beberapa sistem/subsistem yang berbeda berdasarkan dokumen sumber yang sama. Rekonsiliasi dilaksanakan untuk mengidentifikasi kemungkinan terjadinya perbedaan pencatatan (suspen) yang dapat berdampak pada menurunnya validitas dan akurasi data yang disajikan dalam laporan keuangan.

Seiring dengan penerapan SAKTI *full module* dan Aplikasi e-Rekon&LK yang tidak digunakan maka proses bisnis rekonsiliasi mulai tahun 2022 perlu disesuaikan. Rekonsiliasi internal dan rekonsiliasi eksternal dilakukan menggunakan Aplikasi MONSAKTI dengan alamat *website* <u>https://monsakti.kemenkeu.go.id.</u>

#### B. Tujuan

Panduan ini disusun untuk membantu pengguna dalam melakukan rekonsiliasi menggunakan Aplikasi MonSAKTI dalam rangka penyusunan laporan keuangan lingkup Bendahara Umum Negara dan Kementerian Negara/Lembaga. Disamping itu ada beberapa menu yang terkait dengan penyusunan laporan keuangan yang juga dijelaskan dalam petunjuk teknis ini. Diharapkan dengan adanya petunjuk teknis ini, pengguna dapat lebih mudah memahami dan menggunakan Aplikasi MonSAKTI.

Panduan ini terdiri dari tiga bab, dimana Bab I berisi tentang Pendahuluan, Bab II berisi tentang Akses Aplikasi MonSAKTI, dan Bab III berisi tentang Modul-Modul dalam MonSAKTI.

Bab pendahuluan menjelaskan tentang deskripsi singkat, simbol-simbol yang akan digunakan dalam dokumen, *user* yang terlibat dalam penggunaan dokumen, dukungan penggunaan yang berisi tentang pihak yang dapat dihubungi jika terdapat kesulitan dan referensi yang digunakan dalam membuat dokumen ini.

Bab Akses Aplikasi MonSAKTI akan menjelaskan tentang spesifikasi perangkat minimal yang digunakan untuk mengakses Aplikasi MONSAKTI, Alamat yang digunakan untuk mengakses Aplikasi MonSAKTI, penggunaan *User* dan *Password* Aplikasi, dan

cara mendapatkannya, batasan data, petunjuk untuk melakukan *login* ke Aplikasi dan *Tools* dalam Aplikasi MONSAKTI.

Bab Modul akan menjelaskan tentang rekonsiliasi, menu-menu pada MONSAKTI yang berkaitan dengan rekonsiliasi dan penyusunan laporan keuangan seperti to do list, monitoring rekonsiliasi, laporan, daftar/rincian, validitas data dengan tambahan deskripsi menu, akses ke menu, tampilan dan penjelasan tampilan, filter dan validasi dan penjelasan lain di masing-masing modul.

# C. Pengguna Dokumen

Dokumen petunjuk teknis ini dapat digunakan untuk semua pengguna Aplikasi SAKTI yang dapat mengakses Aplikasi MonSAKTI. Pengguna pada satker dapat menggunakan baik sebagai *user* biasa maupun *user* konsolidator. Selain itu, unit-unit lain yang terkait langsung dengan proses rekonsiliasi dan penyusunan laporan keuangan juga dapat menggunakan Aplikasi MONSAKTI yaitu KPPN, Kanwil DJPb, Direktorat APK-DJPb, KPKNL, Kanwil DJKN, Direktorat PKKN-DJKN, APIP dan BPK.

#### D. Dukungan Penggunaan

Pertanyaan, saran, dan usulan guna penyempurnaan petunjuk teknis dan Aplikasi MonSAKTI dapat disampaikan kepada Direktorat Akuntansi dan Pelaporan Keuangan dan Direktorat Sistem Informasi dan Teknologi Perbendaharaan, baik melalui surat kedinasan maupun Aplikasi HAI DJPBN melalui link berikut https://hai.djpbn.kemenkeu.go.id.

# E. Referensi Dokumen

Beberapa peraturan yang menjadi rujukan dari penyusunan petunjuk teknis ini adalah:

- 1. Peraturan Pemerintah Nomor 8 Tahun 2006 tentang Pelaporan Keuangan dan Kinerja Instansi Pemerintah;
- 2. Peraturan Menteri Keuangan Republik Indonesia Nomor 171/PMK.05/2020 tentang Pelaksanaan Sistem SAKTI;
- Peraturan Menteri Keuangan Republik Indonesia Nomor 213/PMK.05/2013 tentang Sistem Akuntansi dan Pelaporan Keuangan Pemerintah Pusat sebagaimana telah diubah dengan Peraturan Menteri Keuangan Republik Indonesia Nomor 215/PMK.05/2016 tentang Perubahan Peraturan Menteri Keuangan Republik Indonesia Nomor 213/PMK.05/2013 tentang Sistem Akuntansi dan Pelaporan Keuangan Pemerintah Pusat;
- 4. Peraturan Menteri Keuangan Republik Indonesia Nomor 104/PMK.05/2017 tentang Pedoman Rekonsiliasi dalam Penyusunan Laporan Keuangan Lingkup Bendahara Umum Negara dan Kementerian Negara/Lembaga.

# BAB II AKSES APLIKASI MONSAKTI

#### A. Rekomendasi Spesifikasi Perangkat

Aplikasi MonSAKTI dapat diakses melalui berbagai perangkat, diantaranya:

- 1. Personal Komputer
- 2. Tablet
- 3. Smartphone
- 4. Laptop

Dalam mengakses Aplikasi MonSAKTI, perangkat di atas harus terhubung dengan Intranet Pusintek ataupun Internet dengan menggunakan *browser*.

B. Alamat

Aplikasi MonSAKTI dapat diakses di alamat http://MonSAKTI.kemenkeu.go.id

C. User dan Password

Pada saat ini *user* dan *password* yang digunakan untuk *login* pada aplikasi MonSAKTI adalah *user* dan *password* OMSPAN. Satuan kerja yang DIPA-nya telah terkonsolidasi pada *database* aplikasi SAKTI saja yang dapat mengakses aplikasi MonSAKTI. Permintaan *user* dan *password* Aplikasi OMSPAN mengacu pada Peraturan Direktorat Jenderal Perbendaharaan No. PER-41/PB/2014 tanggal 24 November 2014 tentang Penggunaan Aplikasi Online Monitoring Sistem Perbendaharaan dan Anggaran Negara. Satker sebagai pengguna Aplikasi OMSPAN dapat meminta *user* baru atau meminta pergantian *password* dengan menyampaikan surat ke Direktur Sistem Informasi dan Teknologi Perbendaharaan sesuai dengan Lampiran III (halaman 13-14) PER-41/PB/2014 tersebut.

Dalam hal penggunaan *user* dan *password* menggunakan *user* Aplikasi OMSPAN sudah tidak berlaku lagi dengan diterapkannya mekanisme akses *login* menggunakan *SSO* (*Single Sign On*), maka akan diatur lebih lanjut.

D. Cakupan Data

Pengguna Aplikasi MonSAKTI memiliki beberapa tingkatan *user*, yakni *user* level satker, *user* konsolidator level wilayah, *user* konsolidator level eselon I dan *user* konsolidator level Kementerian/Lembaga.

Satker bertindak pada level *user*, Kantor Wilayah/Provinsi berada pada level konsolidator wilayah, Unit Eselon Satu sebagai konsolidator Eselon, dan Kementerian/Lembaga sebagai konsolidator tingkat kementerian/lembaga. Hierarki

tingkatan unit akuntansi (level satker dan level konsolidator) disesuaikan dengan hierarki kelembagaan yang ada pada masing-masing Kementerian Negara/Lembaga.

Pengguna pada level satker hanya dapat melihat data yang dimilikinya sendiri, sementara pengguna pada level konsolidator, selain dapat melihat data miliknya sendiri (satker pada jenjang konsolidator), juga dapat melihat data milik *user* yang berada di bawah susunan hierarki kelembagannya.

Contoh: SATKER BNN Kota Jakarta Selatan hanya dapat melihat data sakti dari usernya sendiri, namun Satker BNN Provinsi DKI Jakarta selain dapat melihat datanya sendiri, juga dapat melihat data Satker di Lingkup BNN Provinsi DKI Jakarta yang berada di bawah hierarki kelembagaaannya (seperti BNN Kota Jakarta Selatan, BNN Kota Jakarta Utara dan BNN Kota Jakarta Timur).

Begitu pula dengan Kantor Pusat DJPB/DJKN yang dapat melihat data di seluruh SATKER, KPPN dan Kanwil DJPB/DJKN seluruh Indonesia.

#### E. Login

1. Berikut cara *login* ke Aplikasi MonSAKTI:

Buka *web browser* dan ketikan pada kolom URL dengan alamat <u>http://MonSAKTI.kemenkeu.go.id</u>

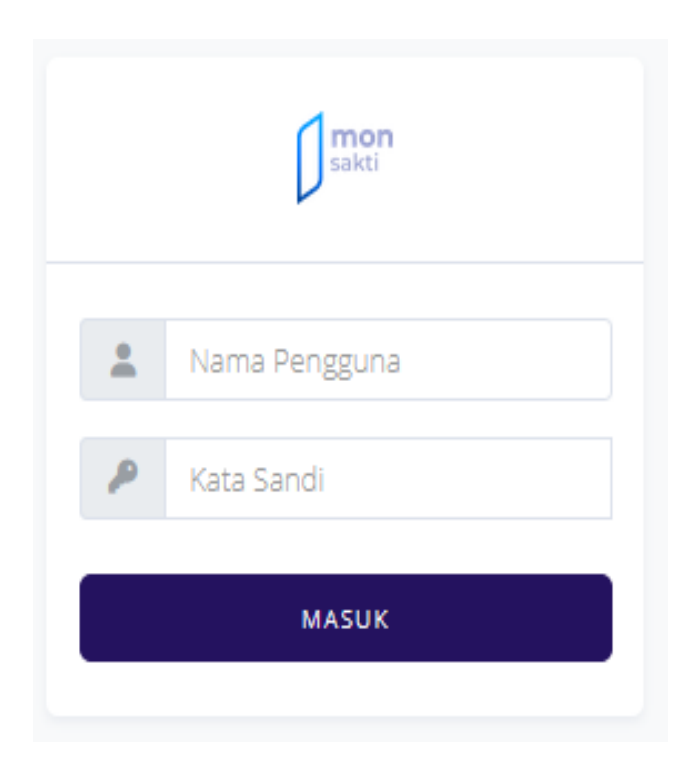

2. Ketikan Nama Pengguna dan Kata Sandi, dan klik tombol masuk. Jika Nama Pengguna dan Kata Sandi sesuai dengan *database*, aplikasi akan mengarahkan pengguna ke halaman beranda *dashboard*.

| MONSAKTI         | ₩ ₩ | C Halchar & Direktorat Akun-                                                                                      |
|------------------|-----|----------------------------------------------------------------------------------------------------|
| Q Carl Menu      |     |                                                                                                    |
|                  |     |                                                                                                    |
| 🛖 Beranda        |     | Selamat datang di monSAKTI.                                                                                       |
| 🛕 To Do List     |     | Anda bisa mendapat bantuan langsung dari HAH-DJPb tanpa harus berpindah laman. Cukup tekan tombol HAI Chat diatas |
| ✤ Rollout SAKTI  | ,   | untuk memulai.                                                                                                    |
| Monitoring       |     |                                                                                                    |
| 🛓 Download       | >   |                                                                                                    |
| Rekonsiliasi     | >   | A Broadcast HAI-DJPb terkait SAKTI                                                                                |
| 😫 Anggaran DJA   | >   |                                                                                                    |
| Komitmen         | >   | INFO Penutupan Akses SAKTI Sementara Selain Modul Anggaran dan Admin Tanggal 22 Juni 2022                         |
| 욙 Anggaran DJA   | >   | 22-06-2022 01:16:04 ( Bioca selengeaphyse                                                                         |
| ⊟ Laporan        | >   | INFO Perubahan Terkait Maintenance SAKTI tanggal 22 Januari 2022<br>22-08-2022 01:07:42  Baca askingkapnya        |
| 📑 Bendahara      | >   | NFO Migrasi Saldo Awal Modul Persediaan SAKTI 2022                                                                |
| Daftar / Rincian |     | 19-06-2022 05-15-38   Baca solengilaphya                                                                          |
| Validitas Data   |     | NFO Perubahan Terkait Maintenance SAKTI tanggal 16 Juni 2022                                                      |
| E Referensi      | >   | 17-06-2022 02-15-56   Bicca selengtaphys                                                                          |
|                  |     | INFO Perubahan Terkait Maintenance SAKTI tanggal 15 Juni 2022                                                     |

- Jika pengguna belum memiliki dan/atau lupa Nama Pengguna dan Kata Sandi, agar mengirimkan surat kepada Direktur Sistem Informasi dan Teknologi Perbendaharaan sesuai dengan lampiran III (halaman 13-14) pada PER-41/PB/2014.
- 4. Dalam hal penggunaan *user* dan *password* menggunakan *user* Aplikasi OMSPAN sudah tidak berlaku lagi dengan diterapkannya mekanisme akses *login* menggunakan *SSO* (*Single Sign On*), maka akan diatur lebih lanjut dengan ketentuan lain.
- F. Tools dalam Aplikasi MonSAKTI

Terdapat beberapa *Tools* yang berkaitan dengan proses bisnis rekonsiliasi dan penyusunan laporan keuangan yang berguna dalam mempermudah pencarian data maupun pengambilan data dalam aplikasi MonSAKTI.

1. Beranda - To Do List SAKTI

| Berikut ada                                                    | alah hal-hal yang harus dilakukan oleh penggu   | ina pada SAKTI.                                                      |
|----------------------------------------------------------------|-------------------------------------------------|----------------------------------------------------------------------|
| 🌲 Admin & Anggaran                                             | Pelaksanaan                                     | A Pelaporan                                                          |
| Sisa Pagu Minus<br>7.288 Data                                  | BAST Belum SPP<br>794 Deta                      | Persediaan Belum Didetilkan<br>1,443,441 Data                        |
| Monitoring Permasalahan<br>Data User<br>7,640 Data             | DRPP Belum SPP<br>2.308 Data                    | Ketidaksesuaian Akun Vs Kode<br>Barang Persediaan<br>18,483 Deta     |
| Monitoring dormant user<br>224,700 Data                        | Pungutan Pajak Belum Setor<br>47,972 Data       | Aset Belum Didetilkan<br>101,101 Deta                                |
| Monitoring NPWP atau NIP<br>terindikasi tidak valid<br>10 Data | LS Bendahara Belum<br>Dibayarkan<br>40,157 Data | Ketidaksesuaian Akun Vs Kode<br>Barang Aset Tetap/ATB<br>13,307 Data |
| Tampilkan lebih                                                | SP2D Belum Catat<br>57,605 Date                 | Belum Tutup Periode GLP<br>18,892 Dete                               |
|                                                                | Tampilkan lebih                                 | Tampilkan lebih                                                      |

*Tools* ini terdapat pada beranda dan digunakan sebagai informasi, pemberitahuan dan peringatan untuk alur kerja pada SAKTI yang perlu mendapat perhatian agar dapat diselesaikan segera pada beberapa modul aplikasi SAKTI. To Do List ini hanya yang terkait Modul Pelaporan (Persediaan, Aset Tetap dan GLP).

2. Beranda – Broadcast HAI-DJPB terkait SAKTI

| Selamat datang di monSAKTI.                                                                                                    |
|----------------------------------------------------------------------------------------------------|
| Anda bisa mendapat bantuan langsung dari HAI-DJPb tanpa harus berpindah laman. Cukup tekan tombol HAI Chat diatas<br>untuk memulai.  |
| Broadcast HAI-DJPb terkait SAKTI                                                                                                    |
| INFO Penutupan Akses SAKTI Sementara Selain Modul Anggaran dan Admin Tanggal 22 Juni 2022<br>22-06-2022 01:16:04   Baca selengkapnya |
| INFO Perubahan Terkait Maintenance SAKTI tanggal 22 Januari 2022<br>22-06-2022 01:07:42   Baca selengkapnya                          |
| INFO Migrasi Saldo Awal Modul Persediaan SAKTI 2022<br>19-08-2022 05:15:38   Baca selengkapnya                                       |
| INFO Perubahan Terkait Maintenance SAKTI tanggal 16 Juni 2022<br>17-08-2022 02:15:56   Baca selengkapnya                             |
| INFO Perubahan Terkait Maintenance SAKTI tanggal 15 Juni 2022<br>18-08-2022 08:47:05   Baca selengkapnya                             |

*Tools* ini terdapat pada beranda dan digunakan sebagai kumpulan informasi broadcast dari HAI – DJPb terkait Aplikasi SAKTI.

3. Filter Data

| Filter Data ×                                    |
|--------------------------------------------------|
| BA                                               |
| Pilih BA 🔹                                       |
| ESELON I                                         |
| Pilih BA Terlebih Dahulu 🔹                       |
| KODE SATKER                                      |
| Pilih Eselon I Terlebih Dahulu 🔹                 |
| PERIODE SAMPAI DENGAN (WAJIB                     |
| Pilih Periode 🔹                                  |
| DATA WAJIB                                       |
| Pilih Data 🔹                                     |
| ISILAH SEMUA KOLOM WAJIB SEBELUM<br>MELANJUTKAN. |

*Tools* ini dapat digunakan untuk mencari data secara spesifik. Contoh penggunaan filter ada pada Rekonsiliasi SAKTI-SPAN Sampai dengan periode bulan tertentu untuk data yang selisih.

Silakan masuk ke Rekonsiliasi > Rekonsiliasi SAKTI-SPAN. *User* akan diminta mengisi filter terlebih dahulu sebelum data ditampilkan.

| Filter Data                | ×       |
|----------------------------|---------|
| BA                         |         |
| Pilih BA                   | •       |
| ESELON I                   |         |
| Pilih BA Terlebih Dahulu   | •       |
| KODE SATKER                |         |
| Pilih Eselon I Terlebih Da | ahulu 🔹 |
| PERIODE SAMPAI DENGAN      | WAJIB   |
| 2022-06                    | •       |
| DATA WAJIB                 |         |
| Selisih                    | •       |
| HAPUS ISIAN                | KIRIM   |

Contoh hasil data filter untuk periode data s.d bulan Juni 2022 dan hanya menampilkan data satker yang memiliki selisih data (TDK) :

| Rekonsili<br>Data TDK dip<br>Data Tutup d | <b>iasi SAKTI</b><br>perbarui setia<br>dan SKR diper | - SPAN Sampai I<br>p hari, pembaruan ter<br>barui setiap jam, pem | Dengan Periode 2022-06<br>trainir pada: 24-06-2022 02-22<br>Ibaruan terakihir pada: 10-05-2022 09-01 |                                          |            | c               | XCEL PDF   | FILTER |
|-------------------------------------------|------------------------------------------------------|-------------------------------------------------------------------|----------------------------------------------------------------------------------------------------|------------------------------------------|------------|-----------------|------------|--------|
| <b>FILTER</b> :                           | PERIODE S                                            | MPAI DENGAN   202                                                 | 2.06 DATA   SELISIH                                                                                  |                                          |            |                 |            | AMAN 🤇 |
| NO                                        | RAES1                                                | KODE SATKER                                                       | NAMA CATVED                                                                                          | STATUS REKONSULASI                       |            | JUMLAH DATA TDK |            | AWSI   |
|                                           | UNCON                                                |                                                                   |                                                                                                    |                                          | TDK RUPIAH | TDK COA         | TDK DETAIL | 7000   |
| ~ ×                                       | ~ ~                                                  | ^ v                                                               | ^ v                                                                                                  | ^ V                                      | ^ V        | ^ V             | ^ V        | ^ ~    |
| 1                                         | 01221                                                | 417650                                                            | SATUAN SIBER TNI                                                                                     | Tidak Periode Tindak Lanjut Rekonsiliasi | 3          | 21              | 41         |        |
| 2                                         | 01221                                                | 683919                                                            | SMIN KASUM TNI                                                                                       | Tidak Periode Tindak Lanjut Rekonsillasi | 3          | 10              | 11         |        |
| 3                                         | 01221                                                | 683923                                                            | ITJEN TNI                                                                                            | Tidak Periode Tindak Lanjut Rekonsiliasi | <b></b> 1  | -               | 1          |        |
| 4                                         | 01221                                                | 683930                                                            | SRENUM TNI                                                                                           | Tidak Periode Tindak Lanjut Rekonsiliasi | ,          | 1               | 1          |        |
| 5                                         | 01221                                                | 683944                                                            | SINTEL TNI                                                                                           | Tidak Periode Tindak Lanjut Rekonsiliasi |            | 15              | 16         |        |
| 6                                         | 01221                                                | 683951                                                            | SOPS TNI                                                                                             | Tidak Periode Tindak Lanjut Rekonsiliasi |            | 18              | 33         |        |
| 7                                         | 01221                                                | 683965                                                            | SPERS TNI                                                                                            | Tidak Periode Tindak Lanjut Rekonsiliasi | <b></b> 1  | 2               | 8          |        |
| 8                                         | 01221                                                | 683972                                                            | SLOG TNI                                                                                             | Tidak Periode Tindak Lanjut Rekonsiliasi | 2          | 1               | 1          |        |
| 9                                         | 01221                                                | 684005                                                            | SAHLI PANG TNI                                                                                       | Tidak Periode Tindak Lanjut Rekonsiliasi |            | 31              | 45         |        |
| 10                                        | 01221                                                | 684012                                                            | DENMA MABES TNI                                                                                      | Tidak Periode Tindak Lanjut Rekonsiliasi | 1          | 4               | 49         |        |

Filter dapat dilakukan pada ikon filter di tiap menu yang memiliki fitur filter tersebut, contoh:

| ≡ []                                            | MONDART                                   | I                                                             |                                                                                                    |                                                            | (C) N      | itez 🔒        | KORN JACATA I<br>KANA 2002 | 8              |
|-------------------------------------------------|-------------------------------------------|---------------------------------------------------------------|----------------------------------------------------------------------------------------------------|------------------------------------------------------------|------------|---------------|----------------------------|----------------|
| <b>Rekonsil</b><br>Deta TDK dij<br>Deta Tutup r | lasi SAKT<br>perterul sel<br>den SVR dipe | I - SPAN Samp<br>Isp heri, pembervar<br>Intervi seriap jem, p | al Dengan Periode 2022-05<br>tensitr peta (24-05-022 04-22<br>amourtain smaller) pada: 10-05-022 09-01 |                                                            |            |               |                            | <b>P</b> 1.524 |
| <b>Y</b> 1646A                                  | 04 FATU                                   |                                                               |                                                                                                    |                                                            |            |               |                            | 0.001 <b>Q</b> |
| 10                                              | MIN                                       | KEDEN SATNER                                                  | NAMA LAPPER                                                                                            | 1972) 88690130                                             | P          | MLAH DATH TOK |                            | 10             |
|                                                 |                                           |                                                               |                                                                                                    |                                                            | TOS FUPSAI | TOKICOA       | TEKERTAK                   |                |
| A V                                             | A V                                       | A V                                                           | A V                                                                                                    | A v                                                        | A v        | - 6 - V       | A v                        | h  = v         |
| 1                                               | 01221                                     | 117480                                                        | INTUM DRIFT TH                                                                                         | Treasu Ralam indum salmai, mash-terdapai perimikaan        | _          | _             | ĩ                          |                |
| 2                                               | 01020                                     | 618027                                                        | 600MBLE TH                                                                                             | Balane Salanai, Balane Taisap Perioda                      |            | 0             | 9                          |                |
| 1                                               | 9123                                      | 680902                                                        | SP0 RevisionA Thi                                                                                      | Nelion Selatel, Belum Tatup Periode                        | +          | 0             |                            |                |
| - A -                                           | 01221                                     | 682919                                                        | MR KOUR TH                                                                                             | Rekon Seman, Belum Turup Periode                           |            | 9             |                            |                |
| 1                                               | 01221                                     | 6829421                                                       | rjes tu                                                                                                | Preses Relativisidant selana), masih terdapat peritentiaan | _          | -             | 1                          | •              |
| 4                                               | 41221                                     | 480MIQ                                                        | bitsvau the                                                                                            | Preses Refers industri salasai, masih terdapat partsolaan  | _          | _             | 3                          | ٠              |
| 7                                               | 91225                                     | 680344                                                        | 5H/0, TH                                                                                               | Reison Selecel, Belum Tatup Periode                        |            | ¢             |                            |                |
| 1                                               | 01221                                     | 6409961                                                       | 1070 110                                                                                               | Prome Relary belary selects, march terdapat perioditan     | _          | _             | 3                          |                |
| 1                                               | 01225                                     | 422943                                                        | 140.014                                                                                                | Proces Retary beture orderas, match terdapis periodaan     | _          | -             | 3                          |                |
| 19                                              | 91221                                     | 689972                                                        | 5.00 TH                                                                                                | Reiser Seland, Belans Tatop Revise                         | 9          | 9             | 9                          |                |

4. Opsi penyalinan dan cetak data

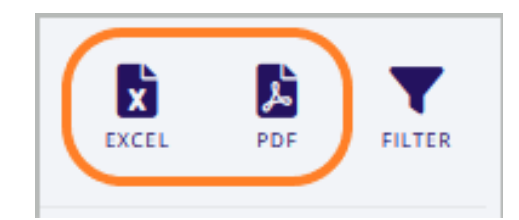

Rangkaian ikon opsi penyalinan dan cetak data digunakan apabila anda ingin mengambil data dari aplikasi MonSAKTI untuk keperluan membuat laporan atau hal lain.

Ada dua ikon pilihan yang dapat digunakan:

a. Simpan sebagai excel

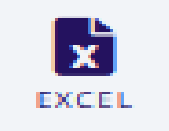

Opsi ini digunakan untuk menyimpan data yang ditampilkan dalam format microsoft excel. Cara penggunaannya dengan melakukan klik pada ikon excel maka secara otomatis data yang ditampilkan akan tersimpan dalam format microsoft excel.

b. Simpan sebagai PDF

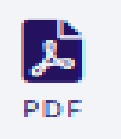

Opsi ini digunakan untuk menyimpan data yang ditampilkan dalam format PDF. Cara penggunaannya dengan melakukan klik pada ikon PDF maka secara otomatis data yang ditampilkan akan tersimpan dalam format PDF.

# BAB III MODUL-MODUL PADA MONSAKTI

Pada Aplikasi MonSAKTI terdapat beberapa menu yang terkait dengan modul pada SAKTI disertai menu tambahan terkait proses Piloting SAKTI. Pada juknis ini akan membahas modul-modul/fitur yang terkait proses bisnis rekonsiliasi dan penyusunan laporan keuangan, antara lain: Rekonsiliasi, *To Do List*, Monitoring, Laporan, Daftar/Rincian dan Validitas Data. Untuk mengakses modul tersebut, silakan klik ikon menu pada pojok kiri atas *dashboard*. Pada tahap pengembangan selanjutnya tampilan akan menyesuaikan fungsi dan kewenangan dari *user*.

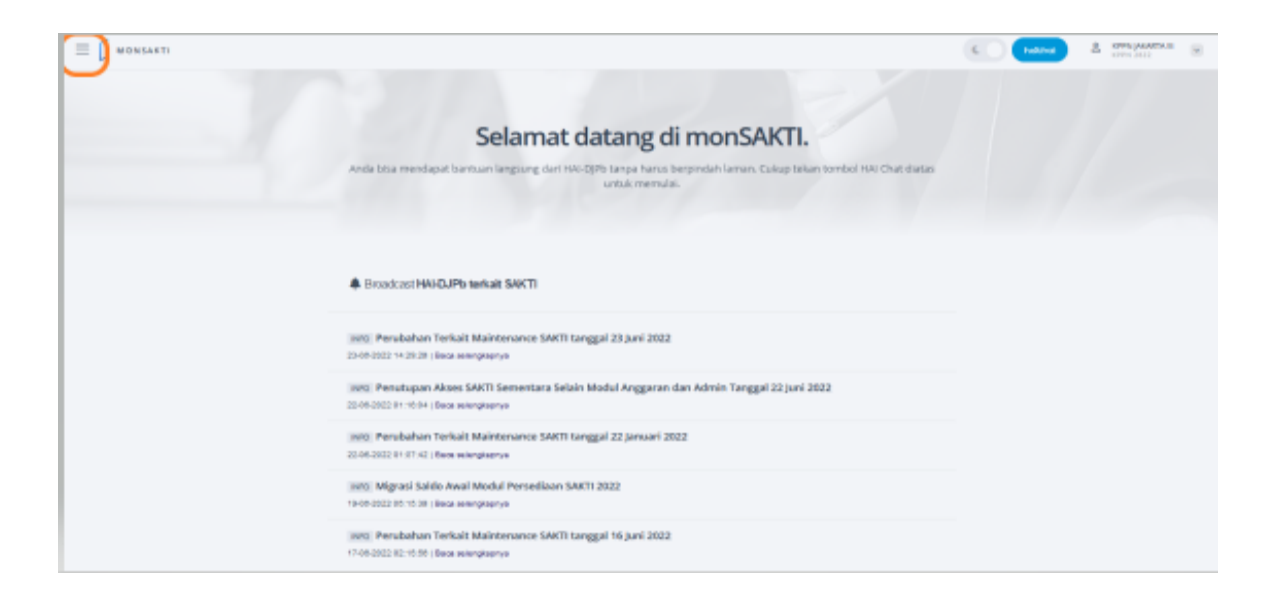

Pada juknis ini hanya akan membahas terkait fitur pada modul yang berkaitan dengan proses bisnis rekonsiliasi dan penyusunan laporan keuangan. Ketika diklik ikon pada kiri atas akan muncul tampilan sebagai berikut:

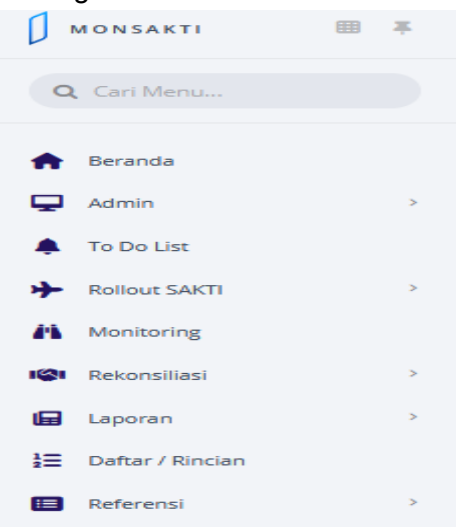

Pada penjelasan berikutnya akan dijelaskan per masing-masing menu secara lebih detil

# A. REKONSILIASI

Menu ini menyajikan hasil rekonsiliasi keuangan di antaranya hasil rekonsiliasi dengan status data Sama dan data rekon yang masih terdapat selisih dengan status Transaksi Dalam Konfirmasi (TDK). TDK menunjukkan adanya selisih data keuangan antara SPAN yang tercatat pada Kuasa BUN (KPPN)- SiAP dan SAKTI yang tercatat pada satker-SAI.

Jenis-jenis elemen data yang dilakukan proses rekonsiliasi adalah sebagai berikut:

1. Pagu Belanja

Data pagu belanja yang dibandingkan berupa kode BA, Es1, Kode Satker, Program, Kegiatan, Output, Akun, Jumlah Rupiah, Jenis Kewenangan, Sumber Dana, dan Cara Penarikan antara data SiAP dengan SAI. 2. Belanja

Data belanja yang dibandingkan berupa kode Satker, KPPN, Akun, Program, Output, Dana, Jenis Kewenangan, BA, Es1, dan jumlah rupiah antara data SiAP dengan SAI.

3. Pengembalian Belanja

Data pengembalian belanja yang dibandingkan berupa kode Satker, KPPN, Akun, Program, Output, Dana, Jenis Kewenangan, BA, Es1, dan jumlah rupiah antara data SiAP dengan SAI.

- 4. Estimasi Pendapatan Data Estimasi Pendapatan Bukan Pajak yang dibandingkan berupa kode BA, Es1, satker, KPPN, akun, dan jumlah rupiah antara data SiAP dengan SAI.
- Pendapatan Bukan Pajak
   Data Pendapatan Bukan Pajak yang dibandingkan berupa kode KPPN, Akun, BA, Es1, dan jumlah rupiah antara data SAI dan SiAP.
- Pengembalian Pendapatan Bukan Pajak
   Data Pengembalian Pendapatan Bukan Pajak yang dibandingkan berupa kode Satker, KPPN, Akun, BA, Es1, dan jumlah rupiah antara data SAI dan SiAP.
- Pengembalian Pajak
   Data Pengembalian Pendapatan Pajak yang dibandingkan berupa kode Satker, KPPN, Akun, BA, Es1, dan jumlah rupiah antara data SAI dan SiAP.
- Mutasi Uang Persediaan
   Data mutasi atas transaksi UP/GUP/TUP antara mutasi yang terdapat pada Neraca SAI dengan Neraca SiAP
- 9. Kas di Bendahara Pengeluaran

Saldo Kas di Bendahara Pengeluaran dibandingkan antara saldo yang terdapat pada Neraca SAI dengan Neraca SiAP.

10. Kas pada Badan Layanan Umum

Jumlah Rupiah.

Saldo Kas pada Badan Layanan Umum dibandingkan antara saldo yang terdapat pada Neraca SAI dengan Neraca SiAP. Apabila terdapat perbedaan karena Satker BLU telah melakukan reklasifikasi Kas pada BLU menjadi aset yang lain (misalnya menjadi investasi jangka pendek atau dana yang dibatasi penggunaannya) maka pada saat pelaksanaan rekonsiliasi, satker BLU harus menjelaskan selisih tersebut.

- 11. Kas Lainnya di K/L dari Hibah Saldo Kas Lainnya di Kementerian Negara/Lembaga dari Hibah dibandingkan antara saldo yang terdapat pada Neraca SAI dengan Neraca SiAP.
- Pengesahan Hibah Langsung Barang/Jasa/Surat Berharga Data Pengesahan Hibah Langsung Barang/Jasa/Surat Berharga yang dibandingkan paling sedikit berupa Kode BA, ES1, Satker, KPPN, Akun, dan

Apabila masih terdapat perbedaan yang menyebabkan adanya Transaksi Dalam Konfirmasi (TDK), satker harus melakukan penelusuran dan perbaikan karena menjadi syarat terbitnya Surat Hasil Rekonsiliasi (SHR) sebagai hasil akhir dari proses rekonsiliasi. Submenu yang terdapat pada menu Rekonsiliasi yaitu Rekon Internal dan Rekon SAKTI-SPAN, dengan penjelasan sebagai berikut:

1) Rekon Internal

Pada submenu ini menyajikan monitoring terhadap data rekonsilasi internal pada Modul Persediaan, Modul Aset Tetap dan Modul Piutang dengan Modul dengan Modul GLP. Hasil rekonsiliasi ini dapat menunjukkan mana data yang sudah sama dan mana yang masih ada TDK. Pada submenu ini disediakan parameter pilihan Persediaan, Aset Tetap, dan Piutang sehingga dapat diketahui adanya selisih rekonsiliasi internal BMN serta data piutang untuk tiap tiap jenis BMN maupun piutang. Rekonsiliasi Internal disajikan sesuai periode pelaksanaan rekonsiliasi eksternal pada TAB.

| Monitoring Rekonsiliasi Internal berdasarkan Buku Besar Periode 2022-06<br>Masukkan informasi filter terlebih dahulu untuk melanjutkan. |                             |  |  |  |
|----------------------------------------------------------------------------------------------------|-----------------------------|--|--|--|
| BA WAJIB                                                                                                    | ESELON I                    |  |  |  |
| Pilih BA 🔹                                                                                                    | Pilih BA Terlebih Dahulu 🔹  |  |  |  |
| KODE SATKER                                                                                                    | PERIODE SAMPAI DENGAN WAJIB |  |  |  |
| Pilih Eselon I Terlebih Dahulu 🔹                                                                                                    | Pilih Periode 🔹             |  |  |  |
| DATA WAJIB                                                                                                    |                             |  |  |  |
| Pilih Data 🔹                                                                                                    |                             |  |  |  |
| ISILAH SEMUA KOLOM WAJIB SEBELUM MELANJUTKAN.                                                                                           |                             |  |  |  |

#### Setelah melakukan filter data, maka akan muncul tampilan sebagai berikut:

| Monitoring Rekonsiliasi Internal berdasarkan Buku Besar Periode 2022-05                              |       |             |                      |         |      |                           |                |  |  |
|----------------------------------------------------------------------------------------------------|-------|-------------|----------------------|---------|------|---------------------------|----------------|--|--|
| Y FILTER: (BA   001 MAJELIS PERMUSYAWARATAN RAKYAT) PERIODE SAMPAI DENGAN   2022-05 (DATA I SELISIH) |       |             |                      |         |      |                           |                |  |  |
| NO                                                                                                   | DAEC1 |             | NAMA CATVED          | PEDIODE |      | JUMLAH TDK REKON INTERNAL | REKON INTERNAL |  |  |
| NO                                                                                                   | DREST | KODE JATKEN | וחבת ותב משתיעה      | renobe  | ASET | PERSEDIAAN                | PIUTANG        |  |  |
| ^ v                                                                                                  | ^ v   | ^ v         | ^ v                  | ^ v     | ^ v  | ^ v                       | ^ v            |  |  |
| 1                                                                                                    | 00101 | 000017      | SEKRETARIAT JENDERAL | 2022-05 | 0    | 4                         | 3              |  |  |
| 2                                                                                                    | 00102 | 000021      | MAJELIS              | 2022-05 | 0    | 2                         | Ď              |  |  |

Catatan:

- Apabila ditemukan selisih rekonsiliasi internal BMN pada Aplikasi MonSAKTI, pastikan terlebih dahulu bahwa tidak terdapat selisih pada rekonsiliasi internal atas saldo awal.
- Bandingkan kesesuaian akun-akun di neraca yang disajikan pada Laporan Persediaan pada Modul Persediaan, Laporan BMN pada Modul Aset Tetap SAKTI, Neraca Percobaan pada Modul GL-Pelaporan SAKTI.
- Apabila terdapat selisih antara Modul Aset Tetap dan Modul GL-Pelaporan SAKTI, pastikan *database* pada Modul Aset Tetap telah dilakukan *summary* dan pastikan setiap jurnal transaksi telah terbentuk pada Modul GL-Pelaporan serta telah dilakukan validasi dan posting jurnal. Selanjutnya lakukan tutup buku ulang Modul GL-Pelaporan SAKTI.
- Apabila masih terdapat selisih setelah melakukan langkah-langkah di atas, satker dapat menyampaikan permasalahan tersebut melalui layanan <a href="https://hai.kemenkeu.go.id">https://hai.kemenkeu.go.id</a>.

#### 2) Rekon SAKTI-SPAN

Pada submenu ini, terdapat 3 kriteria TDK yang ditampilkan yaitu TDK Rupiah, TDK CoA dan TDK Detail.

| Rekonsiliasi SAKTI - SPAN Sampai Dengan Periode 2022-05 Des 1DX dipertend setes han, perkenasi testivo pale 24-06, 1022 04-23 Des 1DX dipertend setes han, perkenasi testivo pale 24-06, 1022 04-23 Des 1DX dipertend setes (en. perkenasi testivo pale 24-06, 1022 04-23) Des 1DX dipertend setes (en. perkenasi testivo pale 24-06, 1022 04-23) Des |           |            |              |                     |           |         | T.T.N    |      |  |
|----------------------------------------------------------------------------------------------------|-----------|------------|--------------|---------------------|-----------|---------|----------|------|--|
| TIDEX A                                                                                                    | GA FILTER |            |              |                     |           |         | -        | a. a |  |
| мо                                                                                                    | BALL      | RODUSATION | NAME SETTION | 114710 804034043408 | TEXTRIPAN | TDK-COA | TOK OFTI |      |  |
| A                                                                                                    |           |            |              | A w                 |           | a v     | 0.1      |      |  |

#### a) TDK Rupiah

TDK Rupiah merupakan penyajian selisih data per elemen data rekonsiliasi.

| JENIS REKON                                          | NILAI SPAN     | NILAI SAKTI    | SELISIH      |
|------------------------------------------------------|----------------|----------------|--------------|
| ^ V                                                  | ^ v            | ^ v            | ^ v          |
| Pagu Belanja                                         | 24,045,366,000 | 24,045,366,000 | 0            |
| Belanja                                              | 3,535,087,782  | 3,303,563,482  | -231,524,300 |
| Pengembalian Belanja                                 | 0              | 0              | 0            |
| Estimasi Pendapatan                                  | 0              | 0              | 0            |
| Pendapatan Bukan Pajak                               | 136,975        | 136,975        | 0            |
| Pengembalian Pendapatan Bukan Pajak                  | 0              | 0              | 0            |
| Pengembalian Pajak                                   | 0              | 0              | 0            |
| Mutasi Uang Persediaan                               | 0              | 0              | 0            |
| Kas di Bendahara Pengeluaran                         | 0              | 0              | 0            |
| Kas pada Badan Layanan Umum                          | 0              | 0              | 0            |
| Kas Lainnya di K/L dari Hibah                        | 0              | 0              | 0            |
| Pengesahan Hibah Langsung Barang/Jasa/Surat Berharga | 0              | 0              | 0            |

- Apabila data sama, maka kolom Nilai SPAN dan Nilai SAKTI per masing-masing jenis rekon akan bernilai sama dan kolom selisih bernilai nol, dan satker tidak perlu melakukan perbaikan data.
- Apabila data tidak sama, maka kolom Nilai SPAN dan Nilai SAKTI per masing-masing jenis rekon akan bernilai beda dan kolom selisih menyajikan nilai angka selisih antara Nilai SPAN dan Nilai SAKTI, sehingga satker perlu memperbaiki data dengan melihat detail perbedaannya pada kolom TDK CoA maupun TDK Detail. Perbaikan data dilakukan pada Aplikasi SAKTI.
- Setelah dilakukan perbaikan di Aplikasi SAKTI, satker dapat memonitor kembali perubahan pada Aplikasi MONSAKTI apakah Nilai SPAN dan Nilai SAKTI sudah sama.

# b) TDK CoA

TDK Coa (Chart of Account) merupakan transaksi yang menunjukkan adanya selisih data antara SAI dan SiAP yang memerlukan tindak lanjut hingga tingkat COA.

| JENIS REKON | KODE SDCP | KODE PROGRAM | KODE KEGIATAN | KODE OUTPUT | KODE AKUN | NILAI SPAN    | NILAI SAKTI | SELISIH      |
|-------------|-----------|--------------|---------------|-------------|-----------|---------------|-------------|--------------|
| ^ v         | ~ v       | ^ v          | ^ v           | ^ v         | ^ v       | ^ v           | ^ v         | ^ v          |
| Belanja     | 010       | WA           | 1439          | EBA         | 511161    | 66,154,380    | 60,630,060  | -5,524,320   |
| Belanja     | 010       | WA           | 1439          | EBA         | 511169    | 1,095         | 999         | -96          |
| Belanja     | 010       | WA           | 1439          | EBA         | 511171    | 1,473,152     | 1,104,864   | -368,288     |
| Belanja     | 010       | WA           | 1439          | EBA         | 511172    | 294,624       | 220,968     | -73,656      |
| Belanja     | 010       | WA           | 1439          | EBA         | 511176    | 2,896,800     | 2,389,860   | -506,940     |
| Belanja     | 010       | WA           | 1439          | EBA         | 511193    | 3,240,000     | 2,700,000   | -540,000     |
| Belanja     | 010       | WA           | 1439          | EBA         | 512411    | 1,020,920,000 | 796,409,000 | -224,511,000 |

- Apabila data sama, maka kolom Nilai SPAN dan Nilai SAKTI per masing-masing jenis rekon (sesuai pilihan jenis rekon) akan bernilai sama dan kolom selisih bernilai nol, dan satker tidak perlu melakukan perbaikan data.
- Apabila data tidak sama, maka kolom Nilai SPAN dan Nilai SAKTI per masing-masing jenis rekon akan bernilai beda dan kolom selisih menyajikan nilai angka selisih antara Nilai SPAN dan Nilai SAKTI.
- Elemen data yang disajikan sudah detil (Jenis Rekon, kode SDCP, Kode Program, Kode Kegiatan, Kode Output, Kode Akun) sehingga dapat diketahui elemen data mana yang menyebabkan selisih dan satker harus memperbaiki elemen data yang menyebabkan selisih tersebut.

- Perbaikan dilakukan pada Aplikasi SAKTI dan setelah itu satker dapat memonitor kembali perubahan pada MONSAKTI apakah Nilai SPAN dan Nilai SAKTI sudah sama.
- c) TDK Detail

TDK Detail menunjukkan adanya perbedaan data dan/atau selisih data antara SAI dan SiAP yang memerlukan tindak lanjut hingga tingkat COA dan pencatatan tanggal serta nomor dokumen sumber.

| JENIS REKON | KODE SDCP | KODE PROGRAM | KODE KEGIATAN | KODE OUTPUT | KODE AKUN | NOMOR DOKUMEN   | TGL BUKU  | NILAI SPAN  | NILAI SAKTI | SELISIH     |
|-------------|-----------|--------------|---------------|-------------|-----------|-----------------|-----------|-------------|-------------|-------------|
| ~ v         | ~ v       | ^ v          | ^ v           | ^ v         | ^ v       | ^ V             | ^ v       | ^ v         | ^ V         | ^ v         |
| Belanja     | 010       | WA           | 1439          | EBA         | 512411    | 220881301000553 | 07-FEB-22 | 224,511,000 | 0           | 224,511,000 |
| Belanja     | 010       | WA           | 1439          | EBA         | 511161    | 220881301006873 | 23-MAY-22 | 5,524,320   | 0           | 5,524,320   |
| Belanja     | 010       | WA           | 1439          | EBA         | 511172    | 220881301006873 | 23-MAY-22 | 73,656      | 0           | 73,656      |
| Belanja     | 010       | WA           | 1439          | EBA         | 511171    | 220881301006873 | 23-MAY-22 | 368,288     | 0           | 368,288     |
| Belanja     | 010       | WA           | 1439          | EBA         | 511169    | 220881301006873 | 23-MAY-22 | 96          | 0           | 96          |
| Belanja     | 010       | WA           | 1439          | EBA         | 511176    | 220881301006873 | 23-MAY-22 | 506,940     | 0           | 506,940     |
| Belanja     | 010       | WA           | 1439          | EBA         | 511193    | 220881301006873 | 23-MAY-22 | 540,000     | 0           | 540,000     |

- Jika data sama, maka kolom Nilai SPAN dan Nilai SAKTI per masingmasing jenis rekon akan bernilai sama dan kolom selisih bernilai nol, sehingga satker tidak perlu memperbaiki data.
- Jika data tidak sama, maka kolom Nilai SPAN dan Nilai SAKTI per masing-masing jenis rekon akan bernilai beda dan kolom selisih menyajikan Nilai Selisih.
- Elemen data yang disajikan sudah detil (Jenis Rekon, kode SDCP, Kode Program, Kode Kegiatan, Kode Output, Kode Akun, Nomor Dokumen, Tanggal Buku) sehingga dapat diketahui elemen data mana yang menyebabkan selisih dan satker harus memperbaiki elemen data yang menyebabkan selisih tersebut. Atas kondisi ini, satker perlu memperbaiki data Nomor Dokumen dan Tanggal Buku.
- Perbaikan dilakukan pada Aplikasi SAKTI dan setelah itu satker dapat memonitor kembali perubahan pada MONSAKTI apakah Nilai SPAN dan Nilai SAKTI sudah sama.

Status rekonsiliasi pada menu rekonsiliasi SAKTI-SPAN akan menampilkan detail identitas per satker disertai dengan informasi TDK yang berada pada sisi kanannya, baik data yang sudah sama maupun data yang masih terdapat selisih/perbedaan (TDK Rupiah, TDK CoA dan TDK Detail). Atribut status rekonsiliasi pertama adalah status yang menunjukkan status pelaksanaan rekonsiliasi keuangan dari belum dimulainya periode/jadwal rekonsiliasi sampai dengan terbitnya SHR.

# Jenis-jenis status rekonsiliasi adalah sebagai berikut:

- a) **Bukan Periode Penerbitan SHR,** pada tahap ini, rekonsiliasi data antara SAKTI dan SPAN tetap berjalan, bukan periode penerbitan SHR atau pengenaan sanksi, namun Satker tetap dapat melihat apakah data sudah sama atau masih ada TDK pada bulan berkenaan. Satker bisa melakukan tindak lanjut perbaikan data.
- b) **Rekon selesai belum tutup periode**, pada tahap ini, rekonsiliasi sudah masuk periode rekonsiliasi, hasil rekon COA sudah menunjukan "sama" atau meskipun hasil rekon COA "berbeda" tetapi sudah mendapatkan persetujuan KPPN. Periode ini satker belum melakukan tutup periode, sehingga ada kewajiban satker untuk melakukan tutup periode agar SHR dapat terbit.
- c) **Proses Rekon belum selesai, masih terdapat perbedaan,** pada tahap ini, rekonsiliasi sudah masuk periode rekonsiliasi, hasil rekon COA menunjukkan data yang berbeda/selisih sehingga satker harus memperbaiki data pada Aplikasi SAKTI.
- d) **Permintaan Persetujuan Rekonsiliasi,** pada tahap ini, rekonsiliasi sudah masuk periode rekonsiliasi, hasil rekon COA menunjukkan data yang berbeda/selisih (namun selisih yang diperkenankan), dan satker mengajukan proses persetujuan rekonsiliasi ke KPPN.
- e) **Permintaan Persetujuan Rekonsiliasi ditolak,** pada tahap ini, rekonsiliasi sudah masuk periode rekonsiliasi, hasil rekon COA menunjukkan data yang berbeda/selisih, satker sudah mengajukan persetujuan rekonsiliasi, namun berdasarkan verifikasi KPPN, penjelasan satker atas data selisih tidak termasuk yang diperkenankan, sehingga KPPN menolak persetujuan rekonsiliasi dan satker harus memperbaiki.
- f) Rekon selesai Hasil Rekonsiliasi Terbentuk, pada tahap ini, rekonsiliasi sudah masuk periode rekonsiliasi, hasil rekon COA sudah menunjukan "sama" atau meskipun hasil rekon COA "berbeda" tetapi sudah mendapatkan persetujuan KPPN, satker sudah melakukan tutup periode, SHR terbentuk dan dapat didownload.
- **g)** Satker dikenai Sanksi, pada tahap ini, rekonsiliasi sudah melewati periode rekonsiliasi, satker belum mendapatkan SHR, dan surat pengenaan sanksi otomatis akan terbit.
- h) Sanksi Satker sudah dicabut, pada tahap ini, rekonsiliasi sudah melewati periode rekonsiliasi, satker belum mendapatkan SHR dan dikenakan sanksi, namun setelah itu satker menindaklanjuti dengan kondisi hasil rekon COA sudah menunjukan "sama" atau meskipun hasil rekon COA "berbeda" tetapi sudah mendapatkan persetujuan KPPN. Setelah itu SHR terbit sehingga sanksi akan otomatis dicabut.

Kebijakan penerbitan SHR pada rekonsiliasi dengan menggunakan MonSAKTI adalah sebagai berikut:

1. Penerbitan SHR harus didahului tutup periode pada Aplikasi SAKTI (dalam kondisi yang sudah ideal/bukan masa transisi penerapan awal-awal rekon MonSAKTI)

- 2. Penerbitan SHR sebagaimana pada angka 1 di atas akan terbentuk secara otomatis;
- 3. Proses rekonsiliasi atas hasil beda dapat terbentuk pada periode rekonsialiasi dengan langkah- langkah:
  - a. Pengajuan rekonsiliasi oleh satker disertai dengan penjelasan sesuai referensi yang disediakan. Pilihan penjelasan atas perbedaan data (TDK) pada aplikasi antara lain:
    - Data Setoran/Belanja Belum Masuk ke SIAP
    - Data Koreksi Dibukukan Berbeda antara Satker dengan KPPN
    - Data Jurnal Balik pada SAKTI Tidak Sesuai (Satker Salah Melakukan Hapus Pencatatan)
    - Data Setoran Tidak Diakui Satker
    - Penjelasan lain
  - b. KPPN dapat menolak atau menyetujui atas permintaan persetujuan rekonsiliasi satker
  - c. Apabila KPPN menolak maka status rekonsiliasi berubah menjadi "Permintaan Persetujuan Rekon Ditolak"
  - d. Apabila KPPN menyetujui maka status rekonsiliasi berubah menjadi "Rekon Selesai, Belum Tutup Periode". Dimana persetujuan diberikan apabila terjadi perbedaan atas hal-hal yang diperbolehkan sesuai ketentuan.
  - e. Satker melakukan tutup periode agar hasil rekon menjadi "Rekon selesai, Hasil Rekon Terbentuk"
- 4. Hasil rekonsiliasi

Ditampilkan dalam bentuk tayang di MonSAKTI lalu dapat dunduh dalam format pdf dengan *qrcode*.

# B. TO DO LIST

*Tools* ini terdapat pada beranda dan digunakan sebagai informasi, pemberitahuan dan peringatan untuk alur kerja pada SAKTI yang perlu mendapat perhatian agar dapat diselesaikan segera pada beberapa Modul Aplikasi SAKTI, dengan penjelasan sebagai berikut:

| To Do List                                      |                                                                                                    |  |  |  |  |
|-------------------------------------------------|----------------------------------------------------------------------------------------------------|--|--|--|--|
| Berikut adalah hal-hal yang harus dila          | akukan oleh pengguna pada SAKTI.                                                                         |  |  |  |  |
|                                                 |                                                                                                    |  |  |  |  |
| Relaksanaan                                     | 🜲 Pelaporan                                                                                              |  |  |  |  |
| BAST Belum SPP<br>32 Data                       | Persediaan Belum Didetilkan<br>20.023 Data                                                               |  |  |  |  |
| Pungutan Pajak Belum Setor<br>2,402 Data        | Ketidaksesuaian Akun Vs Kode Barang Persediaan<br>388 Data                                               |  |  |  |  |
| LS Bendahara Belum Dibayarkan<br>519 Data       | Aset Belum Didetilkan<br>2,202 Data                                                                      |  |  |  |  |
| SP2D Belum Catat<br>603 Data<br>Tampilkan lebih | Ketidaksesuaian Akun Vs Kode Barang Aset<br>Tetap/ATB<br>302 Data<br>Belum Tutup Periode GLP<br>240 Data |  |  |  |  |
|                                                 | Tampilkan lebih                                                                                          |  |  |  |  |

Pada saat klik tombol "Tampilkan Lebih" maka akan muncul tampilan:

| Daftar Todolist Kelompo | xk Modul Pelaporan                                 |           | EXCEL POF | FILTER  |
|-------------------------|----------------------------------------------------|-----------|-----------|---------|
| TIDAK ADA FILTER        |                                                    |           |           | LAMAN Q |
| NO                      | JDNS                                               | JUMLAH    | MODUL     |         |
| ^ V                     | ► 1 1 1 1 1 1 1 1 1 1 1 1 1 1 1 1 1 1 1            | ^ v       | ^ V       |         |
| 1                       | Persediaan Belum Didetikan                         | 1,480,539 | PER       |         |
| 2                       | TK Persediaan Belum TM                             | 5.426     | PER       |         |
| 3                       | RK Persediaan Belum RM                             | 160       | PER       |         |
| 4                       | RK Aset ke Persediaan Belum RM                     | 259       | MAT       |         |
| 5                       | TK Internal Belum TM Internal Persediaan           | 306       | PER       |         |
| 6                       | Ketidaksesuaian Akun Vs Kode Barang Persediaan     | 17,754    | PER       |         |
| 7                       | Aset Belum Didecilkan                              | 108,227   | MAT       |         |
| 8                       | TK Aset Belum TM                                   | 1,305     | MAT       |         |
| 9                       | RK Asst Belum RM                                   | 283       | MAT       |         |
| 10                      | RK Persediaan ke Aset Belum RM                     | 38        | MAT       |         |
| 11                      | TK Internal Belum TM Internal Asec                 | ō         | MAT       |         |
| 12                      | Ketidaksesuaian Akun Vs Kode Barang Aset Tetap/ATB | 15,792    | MAT       |         |
| 13                      | Pendapatan Belum di Settle Plutang                 | 541       | ARE       |         |
| 14                      | TK Plutang Belum TM                                | ō         | ARE       |         |
| 15                      | Belum Penyisihan Plutang                           | 50        | ARE       |         |
| 16                      | Belum Tutup Periode GLP                            | 19,012    | GLP       |         |
| 17                      | Aset Belum Validasi Approve                        | 9,253     | MAT       |         |
| 18                      | Persediaan Belum Approve                           | 8,757     | PER       |         |

# C. MONITORING

Pada menu ini digunakan sebagai alat bantu pengawasan dan monitoring yang digunakan dalam rangka meningkatkan validitas dan keandalan laporan keuangan dan laporan BMN.

| Monitoring                                               |
|----------------------------------------------------------|
| Berikut adalah monitoring transaksi pada Aplikasi SAKTI. |
|                                                          |
| Monitoring Pelaporan                                     |
| Piutang Jatuh Tempo                                      |
| Monitoring Transfer Keluar/Masuk                         |
| Monitoring Reklas Keluar/Masuk                           |
| Monitoring Transaksi Gantung                             |
| Monitoring Transaksi Resiprokal                          |
| Tampilkan lebih banyak                                   |

Pada saat klik tombol "Tampilkan Lebih Banyak" maka akan muncul tampilan:

| Monitoring Kelompok Modul Pelaporan |                                                         |                   |  |  |  |  |
|-------------------------------------|---------------------------------------------------------|-------------------|--|--|--|--|
| TIDAK ADA FILTER                    |                                                         | CARI DI HALAMAN Q |  |  |  |  |
| NO                                  | jtoes                                                   | CETAK             |  |  |  |  |
| ^ v                                 | ∧ v                                                     | ^ v               |  |  |  |  |
| 1                                   | Piutang Jasuh Tempo                                     | Tayang            |  |  |  |  |
| 2                                   | Monitoring Transfer Keluar/Masuk                        | Tayang            |  |  |  |  |
| 3                                   | Monitoring Rélas Keluar/Masuk                           | Tayang            |  |  |  |  |
| 4                                   | Monitoring Transisi Resprokal                           | Tayang            |  |  |  |  |
| 5                                   | Rindan SP2D (Berjalanan Jurnal dari Awai)               | Tayang            |  |  |  |  |
| 6                                   | Monitoring Saldo Pixtang Per KUZ Es1/Sadvar Per Kualtas | Tayang            |  |  |  |  |
| 7                                   | Monitoring Pelimpahan Putang ke FUPN                    | Tayang            |  |  |  |  |
| 8                                   | Monitoring Salda KDP                                    | Tayang            |  |  |  |  |
| 9                                   | Monitoring Pluzang Macet                                | Tayang            |  |  |  |  |
| 10                                  | Monitoring Belanja Modal vs Aset                        | Tayang            |  |  |  |  |
| 11                                  | Monitoring Belarja Persediaan vs Pembelian              | Tayang            |  |  |  |  |
| 12                                  | Monitoring MPHL8js                                      | Tayang            |  |  |  |  |
| 13                                  | Saldo Awal (hasil migrasi) Tidak Normal                 | Tayang            |  |  |  |  |

Penjelasan masing-masing jenis monitoring sebagai berikut:

1. Piutang Jatuh Tempo

Piutang Jatuh Tempo, merupakan monitoring bagian piutang yang akan/telah jatuh tempo yang telah ditetapkan dalam waktu tertentu setelah tanggal pelaporan keuangan.

2. Monitoring Transfer Keluar/Masuk

Transfer Keluar/Masuk (TK/TM) merupakan transaksi pengalihan aset atau kewajiban dari satu satker ke satu atau beberapa satker yang lain dalam lingkup Pemerintah Pusat sehingga pada dasarnya nilai TK pada satker pengirim dan nilai TM pada satker penerima harus sama sebagaimana telah dijelaskan sebelumnya pada Profil Kualitas LK. Selisih TK/TM akan mengakibatkan *overstated* atau *understated* dalam penyajian laporan keuangan dan laporan BMN. Adapun selisih TK/TM yang saat ini diperbolehkan dan tidak dapat dihindari adalah selisih TK/TM Aset Tetap Renovasi dan selisih TK/TM BMN yang Telah Dihentikan dari Penggunaan.

3. Monitoring Reklas Keluar/Masuk

Transaksi Reklasifikasi Keluar/Masuk (RK/RM) akan menghasilkan akun Koreksi Atas Reklasifikasi Persedian/Aset Tetap/Aset Lainnya (kode akun 391151). Nilai RK/RM yang disajikan senilai Aset Tetap dan Aset Lainnya sedangkan RK/RM persediaan tidak disajikan. Untuk itu satker harus memastikan terlebih dahulu penyebab selisih RK/RM.

4. Monitoring Transaksi Resiprokal

Dalam rangka konsolidasian LK-BLU ke dalam LK entitas yang membawahinya, perlu dilakukan eliminasi akun-akun timbal balik (*resiprocal accounts*) seperti pendapatan, beban, aset, dan kewajiban yang berasal dari entitas akuntansi/pelaporan dalam satu entitas pemerintahan kecuali akun-akun pendapatan dan belanja pada LRA. Submenu Monitoring Transaksi Resiprokal menyajikan pencatatan transaksi resiprokal, yaitu belanja pada satker Non BLU atau BLU pemberi kerja dan pendapatan pada satker BLU penerima kerja melalui Aplikasi SAKTI.

 Monitoring MPHL-BJS Monitoring MPHL-BJS digunakan untuk Rekonsiliasi, tapi digunakan untuk melihat rangkaian transaksi MPHL dimulai dari BAST Hibah s.d. Pengesahan KPPN.

# D. LAPORAN

Seluruh laporan yang dihasilkan dari MonSAKTI dapat dicetak atau di-*download* melalui menu Laporan. Submenu yang terdapat di menu ini adalah Laporan Keuangan, Laporan BMN, dan Rincian Laporan Keuangan. Tampilan menu laporan adalah sebagai berikut:

|             | MONSAKTI         | ₹ |   |                          |                                  |
|-------------|------------------|---|---|--------------------------|----------------------------------|
| Q           | Cari Menu        |   | 1 |                          |                                  |
| •           | Beranda          |   | 1 |                          | Selamat                          |
| Ţ           | Admin            | > |   | Anda bisa                | mendapat bantuan langsung dari H |
| ۰           | To Do List       |   |   |                          |                                  |
| ≁           | Rollout SAKTI    | > |   |                          |                                  |
| 44          | Monitoring       |   |   |                          |                                  |
| <b>I</b> SI | Rekonsiliasi     | > |   | 🌲 Broadd                 | ast HAI-DJPb terkait SAKTI       |
| æ           | Laporan          | > | æ | Laporan                  |                                  |
| 12 <b>=</b> | Daftar / Rincian |   | • | Laporan Keuangan         | • Laporan BMN                    |
|             | Referensi        | > | • | Rincian Laporan Keuangan |                                  |

1. Laporan Keuangan

Laporan yang dapat dicetak melalui sub menu ini adalah laporan keuangan mulai tingkat satker sampai dengan K/L dengan parameter bulan. Untuk laporan keuangan semesteran, parameter yang dipilih adalah periode Juni, sedangkan

untuk laporan keuangan tahunan, parameter yang dipilih adalah periode Desember. Laporan dicetak dalam format pdf.

| Laporan Keuangan<br>Masukkan informasi filter terlebih dahulu untuk melanjutkan. |                                |  |  |  |
|----------------------------------------------------------------------------------|--------------------------------|--|--|--|
| JENIS LAPORAN WAJIB                                                              |                                |  |  |  |
| Laporan Utama                                                                    | •                              |  |  |  |
| LAPORAN WAJIB                                                                    | PERIODE WAJIB                  |  |  |  |
| Pilih Laporan Utama 🔹                                                            | Pilih Periode 🔹                |  |  |  |
| BA WAJIB                                                                         | ESELON I                       |  |  |  |
| Pilih BA 🔹                                                                       | Pilih BA terlebih dahulu 🔻     |  |  |  |
| UAPPAW                                                                           | KODE SATKER                    |  |  |  |
| Pilih Eselon I Terlebih Dahulu 🔹                                                 | Pilih Eselon I Terlebih Dahulu |  |  |  |
| TIPE FILE WAJIB                                                                  |                                |  |  |  |
| O PDF                                                                            | O Excell                       |  |  |  |
| ISILAH SEMUA KOLOM WAJIB SEBELUM MELANJUTKAN.                                    |                                |  |  |  |

Terdiri dari 2 jenis laporan, yaitu laporan utama dan laporan tambahan, dengan penjelasan sebagai berikut:

1) Laporan Utama

Laporan keuangan utama yang dapat dipilih pada sub menu Laporan Keuangan adalah sebagai berikut:

| Laporan Keuangan<br>Masukkan informasi filter terlebih dahulu untuk melanjutkan. |   |                                      |  |  |  |  |
|----------------------------------------------------------------------------------|---|--------------------------------------|--|--|--|--|
| JENIS LAPORAN WAJIB                                                              |   |                                      |  |  |  |  |
| Laporan Utama                                                                    |   | •                                    |  |  |  |  |
| LAPORAN (WAJIB)                                                                  |   | PERIODE (WAJIB)                      |  |  |  |  |
| Pilih Laporan Utama                                                              | • | Pilih Periode                        |  |  |  |  |
| Pilih Laporan Utama<br>Laporan Operasional                                       | ^ | ESELON I<br>Pilih BA terlebih dahulu |  |  |  |  |
| Laporan Perubahan Ekuitas                                                        |   | KODE SATKER                          |  |  |  |  |
| Laporan Realisasi Anggaran (Face)                                                |   | Pilih Eselon I Terlebih Dahulu 🔹     |  |  |  |  |
| Neraca (Face)<br>Neraca Percobaan Akrual<br>Neraca Percobaan Kas                 | ~ | C Excell                             |  |  |  |  |
|                                                                                  |   |                                      |  |  |  |  |
| ISILAH SEMUA KOLOM WAJIB SEBELUM MELANJUTKAN.                                    |   |                                      |  |  |  |  |

Pada pilihan laporan utama terdapat beberapa laporan yaitu:

- 🖊 Neraca Percobaan Kas
- 🖊 Neraca Percobaan Akrual
- ♣ Neraca (*Face*)
- Laporan Realisasi Anggaran (*Face*)

- 🖊 Laporan Operasional
- 🖊 Laporan Perubahan Ekuitas
- 2) Laporan Tambahan

| Laporan Keuangan<br>Masukkan informasi filter terlebih dahulu untuk melanjutkan. |                     |                                |  |  |  |  |  |
|----------------------------------------------------------------------------------|---------------------|--------------------------------|--|--|--|--|--|
| JENIS LAPORAN WAJIB                                                              | JENIS LAPORAN WAJIB |                                |  |  |  |  |  |
| Laporan Tambahan                                                                 |                     | •                              |  |  |  |  |  |
| LAPORAN (WAJIB)                                                                  |                     | PERIODE WAJIB                  |  |  |  |  |  |
| Pilih Laporan Tambahan                                                           | •                   | Pilih Periode •                |  |  |  |  |  |
|                                                                                  |                     | ESELON I                       |  |  |  |  |  |
| Pilih Laporan Tambahan                                                           | ^                   | Pilih BA terlebih dahulu 🔹     |  |  |  |  |  |
| LRA Belanja dalam rangka COVID                                                   |                     |                                |  |  |  |  |  |
| LRA Belanja menurut Akun<br>LRA Belanja menurut Fungsi Subfungsi                 |                     | Pilih Eselon I Terlebih Dahulu |  |  |  |  |  |
| LRA Belanja menurut Organisasi<br>LRA Belanja menurut Organisasi Akun            |                     | C Excell                       |  |  |  |  |  |
|                                                                                  |                     |                                |  |  |  |  |  |
| ISILAH SEMUA KOLOM WAJIB SEBELUM MELANJUTKAN.                                    |                     |                                |  |  |  |  |  |

Pada pilihan laporan tambahan terdapat beberapa laporan yang dapat dicetak sesuai kebutuhan yaitu:

- a. Neraca Percobaan Akrual (Saldo Awal)
- b. LRA Belanja Menurut Akun
- c. LRA Belanja Menurut Organisasi
- d. LRA Belanja Menurut Organisasi Akun
- e. LRA Belanja Menurut Sumber Dana Program Kegiatan
- f. LRA Belanja Dalam Rangka Covid
- g. LRA Belanja Menurut Fungsi Sub Fungsi
- h. LRA Pendapatan Menurut Akun
- i. LRA Pendapatan Menurut Organisasi
- j. LRA Pendapatan Menurut Organisasi Akun
- k. LRA Menurut Sumber Dana Kegiatan Output
- I. LRA Belanja Menurut Sumber Dana Jenis Belanja Akun
- 2. Laporan BMN

Laporan yang dapat dicetak melalui sub menu ini adalah laporan BMN mulai tingkat satker sampai dengan K/L dengan parameter bulanan, semesteran dan tahunan. Laporan dapat dicetak dalam format pdf atau excel.

| Laporan Barang<br>Masukan informasi filter terlebih dahulu untuk melanjutkan. |                                  |  |  |  |
|-------------------------------------------------------------------------------|----------------------------------|--|--|--|
| JENIS LAPORAN WAJIB                                                           |                                  |  |  |  |
| Laporan Utama                                                                 | •                                |  |  |  |
| LAPORAN WAJIB                                                                 |                                  |  |  |  |
| Pilih Laporan Utama 🔹                                                         |                                  |  |  |  |
| PERIODE WAJIB                                                                 | PERIODE WAIB                     |  |  |  |
| Bulanan *                                                                     | Pilih Periode *                  |  |  |  |
| BA WAIIB                                                                      | ESELON I                         |  |  |  |
| Pilih BA 🔹                                                                    | Pilih BA terlebih dahulu 🔹       |  |  |  |
| UAPPAW                                                                        | KODE SATKER                      |  |  |  |
| Pilih Eselon I Terlebih Dahulu 🔹                                              | Pilih Eselon I Terlebih Dahulu 🔹 |  |  |  |
| ISILAH SEMUA KOLOM WAJIB SEBELUM MELANJUTKAN.                                 |                                  |  |  |  |

Terdiri dari 2 jenis laporan, yaitu laporan utama dan laporan tambahan, dengan penjelasan sebagai berikut:

1) Laporan Utama

Sementara pada pilihan Laporan Utama terdapat beberapa laporan yaitu:

- a. Laporan Barang
- b. Laporan Penyusutan
- c. Laporan Posisi BMN di Neraca

| Laporan Barang<br>Masukkan informasi filter terlebih dahulu untuk melanjutkan. |                                  |
|--------------------------------------------------------------------------------|----------------------------------|
| JENIS LAPORAN WAJIB                                                            |                                  |
| Laporan Utama                                                                  | •                                |
| LAPORAN WAIB                                                                   |                                  |
| Pilih Laporan Utama 🔹                                                          |                                  |
| Pilih Laporan Utama<br>Laporan Barang                                          | PERIODE WAJIB<br>Semester 1 *    |
| Laporan Penyusutan                                                             | ESELON I                         |
| Laporan Posisi BMN di Neraca<br>Pilin BA                                       | Pilih BA terlebih dahulu •       |
| UAPPAW                                                                         | KODE SATKER                      |
| Pilih Eselon I Terlebih Dahulu                                                 | Pilih Eselon I Terlebih Dahulu 🔹 |
| ISILAH SEMUA KOLOM WA                                                          | IJB SEBELUM MELANJUTKAN.         |

# 2) Laporan Tambahan

Sementara pada pilihan laporan tambahan terdapat beberapa laporan yang dapat dicetak yaitu:

- a. Laporan CRBMN
- b. Laporan *Dummy*

| <b>Laporan Barang</b><br>Masukkan informasi filter terlebih dahulu untuk melanjutkan. |                                  |
|---------------------------------------------------------------------------------------|----------------------------------|
| JENIS LAPORAN WAJIB                                                                   |                                  |
| Laporan Tambahan                                                                      | •                                |
| LAPORAN WAJIB                                                                         |                                  |
| Laporan Dummy •                                                                       |                                  |
|                                                                                       | PERIODE WAJIB                    |
| Pilih Laporan Tambahan                                                                | Semester 1 ·                     |
| Laporan CRBMN                                                                         |                                  |
| Laporan Dummy                                                                         | ESELON I                         |
| Pilih BA •                                                                            | Pilih BA terlebih dahulu 🔹       |
| UAPPAW                                                                                | KODE SATKER                      |
| Pilih Eselon I Terlebih Dahulu 🔹                                                      | Pilih Eselon I Terlebih Dahulu 🔹 |
| ISILAH SEMUA KOLOM WA                                                                 | JIB SEBELUM MELANJUTKAN.         |

3. Rincian Laporan Keuangan

Sub menu Rincian LK menyediakan fitur unduh data rincian akun sesuai jenis laporan yang dipilih dari tingkat satker sampai dengan tingkat K/L.

| Laporan Rincian Keuangan<br>Masukkan informasi filter terlebih dahulu untuk melanjutkan. |                                  |  |  |  |  |
|------------------------------------------------------------------------------------------|----------------------------------|--|--|--|--|
| JENIS LAPORAN WAJIB                                                                      |                                  |  |  |  |  |
| Pilih Jenis Laporan                                                                      | •                                |  |  |  |  |
| AKUN WAJIB                                                                               | PERIODE WAIIB                    |  |  |  |  |
| Pilih Jenis Laporan terlebih dahulu 🔹                                                    | Pilih Periode 🔹                  |  |  |  |  |
| ва (Мајів                                                                                | ESELON I                         |  |  |  |  |
| Pilih BA •                                                                               | Pilih BA terlebih dahulu 🔹       |  |  |  |  |
| UAPPAW                                                                                   | KODE SATKER                      |  |  |  |  |
| Pilih Eselon I Terlebih Dahulu 🔹                                                         | Pilih Eselon I Terlebih Dahulu 🔻 |  |  |  |  |
| TIPE FILE WAJIB                                                                          |                                  |  |  |  |  |
| O PDF                                                                                    | C Excell                         |  |  |  |  |
|                                                                                          |                                  |  |  |  |  |
| ISILAH SEMUA KOLOM WAJIB SEBELUM MELANJUTKAN.                                            |                                  |  |  |  |  |

Jenis-jenis laporan yang dapat dipilih pada sub menu Rincian Laporan Keuangan ini adalah:

- a. Daftar Saldo (Akrual)
- b. Daftar Saldo (Kas)
- c. List Saldo Awal (Akrual)
- d. Rincian Neraca (Organisasi)
- e. Rincian Neraca (Akun)
- f. Rincian Laporan Operasional (Akun)
- g. Rincian Laporan Operasional (Organisasi)
- h. Rincian LPE (Akun)
- i. Rincian LPE (Organisasi)
- j. Rincian/CaLK BMN
- k. Rincian Belanja Menurut Segment COA
- I. Rincian Pendapatan Menurut Segment COA.

# E. DAFTAR/RINCIAN

Menu Daftar/Rincian menyajikan data detail hasil validasi/pengecekan sistem atas adanya saldo atau transaksi yang terindikasi tidak normal pada laporan keuangan. Menu Daftar/Rincian sering kali digunakan sebagai alat telaah dalam penyusunan laporan keuangan untuk memberikan keyakinan atas validitas data SAI. Meskipun saldo atau transaksi tidak normal yang muncul dalam menu Daftar/Rincian tidak menjadi syarat dalam penerbitan SHR, namun apabila tidak diselesaikan maka tingkat validitas laporan keuangan akan berkurang.

| Daftar / Rincian                                               |   |
|----------------------------------------------------------------|---|
| Berikut adalah Daftar / Rincian transaksi pada Aplikasi SAKTI. |   |
|                                                                |   |
| in Daftar / Rincian Pelaporan                                  |   |
| List Jurnal Manual                                             |   |
| Saldo Akun Tidak Normal                                        |   |
| Aset Belum Register                                            |   |
| Daftar BMN Henti Guna                                          |   |
| Daftar Transaksi BMN                                           |   |
| Tampilkan lebih banya                                          | k |

Pada saat klik tombol "Tampilkan Lebih Banyak" maka akan muncul tampilan:

| Daftar Kelompok Modul Pelaporan |                                                    |                   |  |  |
|---------------------------------|----------------------------------------------------|-------------------|--|--|
| TIDAK ADA FILTER                |                                                    | CARI DI HALAMAN Q |  |  |
| NO                              | jDNS                                               | CETAK             |  |  |
| ^ V                             | ^ v                                                | ^ V               |  |  |
| 1                               | List jurnal Manual                                 | Tayang            |  |  |
| 2                               | Saldo Akun Tidak Normal                            | Tayang            |  |  |
| 3                               | Aast Belum Register                                | Tayang            |  |  |
| 4                               | Neraca Tidak Balance                               | Tayang            |  |  |
| 5                               | Pagu Mirus (Basis 5920)                            | Tayang            |  |  |
| 6                               | Pengembalan Melebih Realisasi                      | Tayang            |  |  |
| 7                               | Pejak Non DJP dan DJBC                             | Tayang            |  |  |
| 8                               | Rindan Persediaan Diserahkan Ke Masyarakat         | Tayang            |  |  |
| 9                               | Deftar Barang Hilang                               | Tayang            |  |  |
| 10                              | Deftar Barang Unul RS ke Pengelola                 | Tayang            |  |  |
| 11                              | Defar 8MN Herd Guna                                | Tayang            |  |  |
| 12                              | Rincian Pendapatan Perolehan Aset Lainnya (491429) | Tayang            |  |  |
| 13                              | Defar Transaki BMN                                 | Tayang            |  |  |
| 14                              | Defar Transici Perseliaan                          | Tayang            |  |  |
| 15                              | Dehar Transakil Pluang                             | Tayang            |  |  |

Menu Daftar/Rincian terdiri dari submenu sebagai berikut:

a. List Jurnal Manual

List jurnal manual digunakan untuk menampilkan transaksi jurnal manual yang dilakukan oleh operator GLP untuk mencatat jurnal manual melalui modul GL yang tidak terkait dan tidak mengikuti aturan di peta jurnal, dapat digunakan untuk membuat semua jurnal yang tidak terdapat pada menu Jurnal Penyesuaian Khusus.

b. Saldo Akun Tidak Normal

Saldo Tidak Normal terjadi apabila saldo akun yang seharusnya disajikan pada sisi debet namun disajikan pada sisi kredit pada Neraca Percobaan atau sebaliknya. Lazimnya, saldo akun aset dan beban disajikan pada di sisi debet sedangkan saldo akun kewajiban, ekuitas, dan pendapatan disajikan pada sisi kredit. Dalam kondisi tertentu, Beban Penyisihan Piutang serta Kas dan Bank BLU Belum Disahkan yang saldo normalnya berada di sisi debet dapat disajikan di posisi kredit. Namun demikian, pada LK Tahunan tidak diperkenankan adanya saldo Kas dan Bank BLU Belum Disahkan. Apabila terdapat Saldo Tidak Normal, satker harus memastikan kembali penyebab adanya Saldo Tidak Normal dan melakukan perbaikan yang diperlukan, misalnya saldo tidak normal terjadi karena adanya kesalahan jurnal manual yang dilakukan sehingga diperlukan perbaikan atas jurnal manual tersebut. Dikecualikan untuk akun 111827 dan 212191 yang boleh tidak normal di periode bulanan.

c. Aset Belum Diregister

Aset Belum Diregister terjadi apabila terjadi realisasi belanja yang menghasilkan aset namun asetnya belum dicatat (didetailkan) atau sebaliknya. Kesalahan akun belanja tidak akan menyebabkan belum register seperti SAIBA. Di sakti belum register boleh ada karena:

• Perbedaan tanggal buku antara BAST dengan pendetailan pembelian Aset Tetap/Persediaan.

 Perubahan periode BAST (misal dari Juni menjadi Juli). Untuk cross check dapat dikomparasi dengan menu Aset/Persediaan belum didetailkan. Aset Belum

Diregister tidak boleh muncul pada penyusunan laporan keuangan tahunan. Dalam hal Aset Belum Diregister muncul karena adanya kesalahan akun belanja maka satker harus melakukan koreksi dokumen sumber penganggaran dan/atau belanja.

d. Daftar BMN Henti Guna

Menu ini digunakan untuk menampilkan transaksi penghentian BMN sebelum dilakukan proses usul penghapusan BMN, karena BMN tersebut tidak dipergunakan lagi dalam operasional normal satker yang bersangkutan. BMN yang telah dihentikan dari penggunaan berubah (reklas) dari Aset Tetap menjadi Aset Lainnya.

- e. Daftar Transaksi BMN
- f. Daftar Transaksi Persediaan
- g. Daftar Transaksi Piutang

# GLOSARIUM

| SHR       | : | Surat Hasil Rekonsiliasi adalah dokumen yang menyatakan bahwa proses      |
|-----------|---|---------------------------------------------------------------------------|
|           |   | rekonsiliasi telah dilaksanakan serta telah menunjukan hasil yang sama    |
|           |   | atau telah memenuhi kriteria untuk diterbitkan                            |
| MONSAKTI  | : | Monitoring Sistem Aplikasi Keuangan Tingkat Instansi Tools yang           |
|           |   | digunakan oleh Pengguna Aplikasi Sakti untuk Pengawasan dan               |
|           |   | Pengendalian Internal KL. Dilakukan oleh entitas Satuan Kerja, UAPPAW,    |
|           |   | UAPPAE1, UAPA dan unit lain seperti DJPB, DJKN, dan BPK.                  |
| Modul     | : | Modul pada SAKTI yang terdiri dari Modul Persediaan, Modul Aset Tetap,    |
| Pelaporan |   | Modul General Ledger dan Pelaporan (GLP)                                  |
| SAKTI     | : | Sistem Aplikasi Keuangan Tingkat Instansi. SAKTI merupakan integrasi      |
|           |   | dari berbagai aplikasi yang telah digunakan oleh Satuan Kerja (Satker).   |
| SPAN      | : | Sistem yang dirancang dengan mengintegrasikan proses penganggaran,        |
|           |   | pelaksanaan dan pelaporan keuangan Negara sehingga diperoleh laporan      |
|           |   | keuangan akurat yang melalui proses akuntabel dan transparan.             |
| Satker    | : | Unit organisasi lini Kementerian Negara/Lembaga atau unit organisasi      |
|           |   | Pemerintah Daerah yang melaksanakan kegiatan Kementerian                  |
|           |   | Negara/Lembaga dan memiliki kewenangan dan tanggung jawab                 |
|           |   | penggunaan anggaran.                                                      |
| BLU       |   | Badan Layanan Umum adalah instansi di lingkungan Pemerintah yang          |
|           |   | dibentuk untuk memberikan pelayanan kepada masyarakatberupa               |
|           |   | penyediaan barang dan/atau jasa yang dijual tanpa mengutamakan            |
|           |   | mencari keuntungan dan dalam melakukan kegiatannya didasarkan pada        |
|           |   | prinsip efsiensi dan produktivitas.                                       |
| BUN       |   | Bendahara Umum Negara adalah pejabat yang diberi tugas menjalankan        |
|           |   | fungsi Bendahara Umum Negara.                                             |
| CoA       |   | Chart of Account atau Bagan Akun Standar (BAS) adalah daftar kodefikasi   |
|           |   | dan klasifikasi terkait transaksi keuangan yang disusun secara sistematis |
|           |   | sebagai pedoman dalam perencanaan, penganggaran, pelaksanaan              |
|           |   | anggaran, dan pelaporan keuangan pemerintah.                              |
| MPHL-BJS  |   | Memo Pencatatan Hibah Langsung Bentuk Barang/Jasa/Surat Berharga          |
|           |   | adalah surat yang diterbitkan oleh PA/KPA atau pejabat lain yang ditunjuk |
|           |   | untuk mengesahkan dan mencatat pendapatan Hibah, dan/atau belanja         |
|           |   | yang bersumber dari Hibah dalam bentuk barang/jasa/surat berharga yang    |
|           |   | penarikan dananya tidak melalui Kuasa BUN.                                |

| Resiprokal | Transaksi timbal balik seperti pendapatan, beban, aset, dan kewajiban<br>yang berasal dari entitas akuntansi/pelaporan dalam satu entitas<br>pemerintahan kecuali akun-akun pendapatan dan belanja pada LRA yang<br>berasal dari entitas akuntansi/pelaporan.                               |
|------------|----------------------------------------------------------------------------------------------------|
| SAI        | Sistem · Akuntansi dan Pelaporan Keuangan Instansi adalah serangkaian prosedur manual maupun yang terkomputerisasi mulai dari pengumpulan data, pencatatan, pengikhtisaran sampai dengan pelaporan posisi keuangan dan operasi keuangan pada kementerian negara/lembaga.                    |
| SIAP       | Sistem Akuntansi dan Pelaporan Keuangan Pusat adalah serangkaian<br>prosedur manual maupun yang terkomputerisasi mulai dari pengumpulan<br>data, pencatatan, pengikhtisaran sampai dengan pelaporan posisi<br>keuangan, dan operasi keuangan pada Kementerian Keuangan selaku<br>BUN.       |
| TDK        | Transaksi Dalam Konfirmasi merupakan transaksi yang menunjukkan adanya selisih jumlah rupiah antara data SAI dan SiAP yang memerlukan tindak lanjut.                                                                                                    |
| TDK COA    | Transaksi Dalam Konfirmasi Chart of Account merupakan transaksi yang menunjukkan adanya selisih data antara SAI dan SiAP yang memerlukan tindak lanjut hingga tingkat COA.                                                                                                    |
| UAKPA      | Unit Akuntansi dan Pelaporan Keuangan Kuasa Pengguna Anggaran<br>adalah unit akuntansi yang melakukan kegiatan akuntansi dan pelaporan<br>tingkat Satker                                                                                                    |
| UAPPA-W    | Unit Akuntansi dan Pelaporan Keuangan Pembantu Pengguna Anggaran<br>Wilayah adalah unit akuntansi pada tingkat wilayah atau unit kerja lain<br>yang ditetapkan sebagai UAPPA-W yang melakukan kegiatan<br>penggabungan Laporan Keuangan seluruh UAKPA yang berada dalam<br>wilayah kerjanya |
| UAPPA-Es1  | Unit Akuntansi dan Pelaporan Keuangan Pembantu Pengguna Anggaran<br>Eselon I adalah unit akuntansi pada unit eselon I yang melakukan<br>kegiatan penggabungan Laporan Keuangan seluruh UAPPA-W yang<br>berada di wilayah kerjanya serta UAKPA yang langsung berada di<br>bawahnya.          |
| UAPA       | Unit Akuntansi dan Pelaporan Keuangan Pengguna Anggaran adalah unit<br>akuntansi pada tingkat kementerian negara/ lembaga (Pengguna<br>Anggaran) yang melakukan kegiatan penggabungan Laporan Keuangan<br>seluruh UAPPA-E1 yang berada di bawahnya.                                         |

=====SELESAI=====

LAMPIRAN III Surat Direktur Jenderal Perbendaharaan Nomor : S-29/PB/PB.6/2022 Tanggal : 12 Juli 2022

# Kebijakan Rekonsiliasi Periode Januari s.d Juni 2022 Dalam Rangka Penyusunan Laporan Keuangan Semester I Tahun 2022

# A. Kebijakan Umum Pelaksanaan Rekonsiliasi Periode Januari s.d. Juni 2022

- Rekonsiliasi eksternal antara Unit Akuntansi Kuasa Pengguna Anggaran (UAKPA)/Satuan Kerja (satker) dengan KPPN dalam rangka penyusunan LKKL Semester I Tahun 2022 menggunakan Aplikasi MonSAKTI pada *website* https://monsakti.kemenkeu.go.id/.
- 2. Rekonsiliasi melalui Aplikasi MonSAKTI pada prinsipnya dilakukan oleh sistem secara otomatis setiap hari berdasarkan dengan hasil penginputan transaksi yang dilakukan melalui Aplikasi SAKTI.
- 3. Pelaksanaan rekonsiliasi melalui Aplikasi MonSAKTI menggunakan Menu Rekonsiliasi yang menyajikan:
  - a. Submenu Rekon Internal

Menyajikan *monitoring* terhadap data rekonsiliasi internal pada modul persediaan, modul aset tetap dan modul piutang serta rekonsiliasi dengan modul bendahara yang mengindikasikan adanya data atau saldo tidak normal

b. Submenu Rekon SAKTI-SPAN

Menyajikan hasil rekonsiliasi Nilai SPAN dan Nilai SAKTI dengan status data Sama (selisih 0) atau data rekonsiliasi yang masih terdapat selisih dengan status Transaksi Dalam Konfirmasi (TDK). TDK meliputi TDK Rupiah, TDK COA, dan TDK Detail.

- 1) TDK Rupiah merupakan penyajian selisih data secara nilai rupiah (Nilai SPAN dan Nilai SAKTI) per elemen data rekonsiliasi.
- 2) TDK COA *(Chart of Account)* merupakan penyajian selisih data antara Nilai SPAN dan Nilai SAKTI yang memerlukan tindak lanjut hingga tingkat COA.
- TDK Detail merupakan penyajian selisih data antara Nilai SPAN dan Nilai SAKTI yang memerlukan tindak lanjut hingga tingkat COA dan pencatatan tanggal serta nomor dokumen sumber.

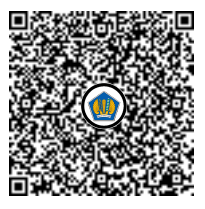

- 4. Dalam rangka penyusunan Laporan Keuangan Semester I Tahun 2022, satker melakukan rekonsiliasi untuk periode Juni 2022 (2022-06) dengan ruang lingkup rekonsiliasi pada penyelesaian TDK Rupiah, TDK COA, dan TDK Detail. Pemantauan penyelesaian TDK Rupiah, TDK COA, dan TDK Detail melalui Menu Rekonsiliasi -Submenu Rekon SAKTI – SPAN.
- 5. Penyelesaian TDK Rupiah, TDK COA, dan TDK Detail sebagaimana dimaksud dalam angka 4 meliputi jenis-jenis elemen data rekonsiliasi sebagai berikut:
  - a. Pagu Belanja

Data pagu belanja yang dibandingkan berupa kode BA, Es1, Kode Satker, Program, Kegiatan, *Output*, Akun, Jumlah Rupiah, Jenis Kewenangan, Sumber Dana, dan Cara Penarikan antara data SPAN dengan SAKTI

b. Belanja

Data belanja yang dibandingkan berupa kode Satker, KPPN, Akun, Program, *Output*, Dana, Jenis Kewenangan, BA, Es1, dan jumlah rupiah antara data SPAN dengan SAKTI.

c. Pengembalian Belanja

Data pengembalian belanja yang dibandingkan berupa kode Satker, KPPN, Akun, Program, *Output*, Dana, Jenis Kewenangan, BA, Es1, dan jumlah rupiah antara data SPAN dengan SAKTI.

d. Estimasi Pendapatan

Data Estimasi Pendapatan Bukan Pajak yang dibandingkan berupa kode BA, Es1, satker, KPPN, akun, dan jumlah rupiah antara data SPAN dan SAKTI.

e. Pendapatan Bukan Pajak

Data Pendapatan Bukan Pajak yang dibandingkan berupa kode KPPN, Akun, BA, Es1, dan jumlah rupiah antara data SPAN dan SAKTI.

- f. Pengembalian Pendapatan Bukan Pajak
   Data Pengembalian Pendapatan Bukan Pajak yang dibandingkan berupa kode
   Satker, KPPN, Akun, BA, Es1, dan jumlah rupiah antara data SPAN dan SAKTI.
- g. Pengembalian Pajak
   Data Pengembalian Pendapatan Pajak yang dibandingkan berupa kode Satker,
   KPPN, Akun, BA, Es1, dan jumlah rupiah antara data SPAN dan SAKTI.
- h. Mutasi Uang Persediaan

Penyandingan data mutasi transaksi UP/GUP/TUP antara yang terdapat pada Neraca SAI dan Neraca SiAP

- Kas di Bendahara Pengeluaran
   Saldo Kas di Bendahara Pengeluaran dibandingkan antara saldo yang terdapat pada Neraca SAI dan Neraca SiAP.
- j. Kas pada Badan Layanan Umum

Saldo Kas pada Badan Layanan Umum dibandingkan antara saldo yang terdapat pada Neraca SAI dengan Neraca SiAP. Apabila terdapat selisih yang disebabkan Satker BLU melakukan reklasifikasi Kas pada BLU menjadi aset yang lain (misalnya menjadi investasi jangka pendek atau dana yang dibatasi penggunaannya) maka pada saat pelaksanaan rekonsiliasi, satker BLU harus menjelaskan selisih tersebut.

k. Kas Lainnya di K/L dari Hibah

Saldo Kas Lainnya di Kementerian Negara/Lembaga dari Hibah dibandingkan antara saldo yang terdapat pada Neraca SAI dengan Neraca SiAP.

- Pengesahan Hibah Langsung Barang/Jasa/Surat Berharga
   Data Pengesahan Hibah Langsung Barang/Jasa/Surat Berharga yang dibandingkan paling sedikit berupa Kode BA, ES1, Satker, KPPN, Akun, dan Jumlah Rupiah.
- Berdasarkan pemantauan melalui Menu Rekonsiliasi Submenu Rekon SAKTI SPAN periode Juni 2022 (2022-06), dalam hal:
  - a. Masih terdapat selisih pada masing-masing elemen data rekonsiliasi sebagaimana dimaksud dalam angka 5, satker agar mengidentifikasi kemungkinan terdapat kesalahan *input* atau terdapat dokumen sumber transaksi yang belum dilakukan *input* pada Aplikasi SAKTI. Hasil perbaikan/input data pada SAKTI secara otomatis akan ter-*update* pada Aplikasi MonSAKTI.
  - b. Tidak terdapat selisih pada masing-masing elemen data rekonsiliasi sebagaimana dimaksud dalam angka 5, sistem akan menghasilkan Surat Hasil Rekonsiliasi (SHR).
  - c. Apabila terdapat selisih (TDK) yang disebabkan bukan kesalahan dari satker, maka satker dapat mengajukan permintaan persetujuan kepada KPPN. Selanjutnya KPPN melakukan verifikasi atas persetujuan dimaksud apakah selisih/perbedaan termasuk dalam kriteria yang diperbolehkan sesuai ketentuan, seperti :
    - 1) Data Setoran/Belanja Belum Masuk ke SiAP.
    - 2) Data Koreksi Dibukukan Berbeda antara Satker dengan KPPN
    - 3) Data Jurnal Balik pada SAKTI Tidak Sesuai (Satker Salah Melakukan Hapus Pencatatan)
    - 4) Data Setoran Tidak Diakui Satker
    - 5) Penjelasan lainnya atas perbedaan data yang diperbolehkan sesuai ketentuan

- 7. Dalam hal terjadi TDK Pengembalian Belanja dan/atau TDK Pendapatan yang disebabkan karena adanya transaksi Pengembalian Belanja dan/atau Pendapatan yang tidak diakui oleh satker, maka Kuasa Pengguna Anggaran membuat surat pernyataan sesuai format sebagaimana dimaksud dalam Lampiran VI surat ini.
- Dalam hal terdapat perubahan/perbedaan data setelah terbitnya Surat Hasil Rekonsiliasi (SHR), tindak lanjut atas perubahan/perbedaan tersebut dilaksanakan pada periode berikutnya (Periode Bulan Juli 2022).
- Untuk keperluan penyusunan dan penyampaian LK tingkat UAKPA/satker maka tutup buku periode Juni 2022 pada Modul GLP dapat dilakukan paling lambat tanggal 22 Juli 2022 setelah terlebih dahulu satker mendapatkan Surat Hasil Rekonsiliasi (SHR).
- 10. Pelaksanaan rekonsiliasi periode bulan Januari s.d. Juni 2022 belum diberlakukan pengenaan sanksi. Namun demikian, satker agar tetap mengoptimalkan penyelesaian data tidak wajar/selisih/hal lain yang dapat ditindaklanjuti selama periode penyusunan LK Semester I Tahun 2022.

# B. Alur Proses Rekonsiliasi Tingkat UAKPA/Satker dan KPPN

- 1. Alur proses rekonsiliasi pada tingkat Satker
  - a. Satker mengakses alamat https://monsakti.kemenkeu.go.id/
  - b. Login menggunakan user OMSPAN masing-masing satker
  - c. Klik Rekonsiliasi >> Rekonsiliasi SAKTI-SPAN
  - d. Muncul tayangan informasi rekonsiliasi bulan Januari s.d Juni 2022 (untuk kebutuhan rekonsiliasi dalam rangka penyusunan LK Semester I Tahun 2022)
  - e. Satker melakukan analisis atas perbedaan data pada kolom TDK (TDK Rupiah, TDK CoA dan TDK Detail) yang berwarna merah.
  - f. Berdasarkan hasil analisis, satker menindaklanjuti selisih/perbedaan data melalui perbaikan pada Aplikasi SAKTI (perbaikan selisih/perbedaan data Januari s.d Juni 2022 merupakan prioritas untuk mendapatkan Surat Hasil Rekonsiliasi/SHR).
  - g. Setelah melakukan perbaikan atas perbedaan/selisih data pada Aplikasi SAKTI, maka secara sistem data perbaikan akan ter-*update* pada Aplikasi MonSAKTI.
  - h. Pastikan setelah perbaikan pada Aplikasi SAKTI selanjutnya di Aplikasi MonSAKTI pada kolom TDK (TDK Rupiah, TDK CoA dan TDK Detail) tercantum angka 0 (sudah tidak terdapat selisih) dan sistem secara otomatis akan menerbitkan Surat Hasil Rekonsiliasi (SHR) pada masing-masing periode.

- i. Dalam hal terdapat selisih yang disebabkan bukan karena kesalahan pencatatan pada Aplikasi SAKTI, maka satker dapat memintakan persetujuan dengan catatan ke KPPN dengan cara melakukan klik tombol pada kolom Aksi (pojok kanan) dan memilih alasan permintaan persetujuan rekonsiliasi dari KPPN.
- j. Satker menunggu analisis/pengujian yang dilakukan oleh KPPN atas permintaan persetujuan dengan catatan.
- k. Apabila KPPN menolak permintaan persetujuan dengan catatan, maka satker tetap harus melakukan perbaikan hingga tidak terdapat selisih pada masing-masing periode permintaan persetujuan, namun apabila KPPN menyetujui maka Surat Hasil Rekonsiliasi (SHR) tetap dapat diterbitkan dengan catatan.
- 2. Alur proses rekonsiliasi pada tingkat KPPN
  - a. KPPN mengakses alamat https://monsakti.kemenkeu.go.id/
  - b. Login menggunakan user OMSPAN masing-masing KPPN.
  - c. Klik Rekonsiliasi >> Rekonsiliasi SAKTI-SPAN.
  - d. Muncul tayangan informasi rekonsiliasi bulan Januari s.d Juni 2022 (untuk kebutuhan rekonsiliasi dalam rangka penyusunan LK semester I tahun 2022).
  - e. KPPN melakukan analisis atas perbedaan data pada kolom TDK (TDK Rupiah, TDK COA dan TDK Detail) yang berwarna merah.
  - f. Berdasarkan hasil analisis, satker menindaklanjuti selisih/perbedaan data melalui perbaikan pada Aplikasi SAKTI (perbaikan selisih/perbedaan data Januari s.d Juni 2022 merupakan prioritas untuk mendapatkan Surat Hasil Rekonsiliasi/SHR).
  - g. Setelah melakukan perbaikan atas perbedaan/selisih data pada Aplikasi SAKTI, maka secara sistem data perbaikan akan ter-*update* pada Aplikasi MonSAKTI.
  - h. KPPN memastikan setelah perbaikan pada Aplikasi SAKTI selanjutnya di Aplikasi MonSAKTI pada kolom TDK (TDK Rupiah, TDK COA dan TDK Detail) tercantum angka 0 (sudah tidak terdapat selisih) dan sistem secara otomatis akan menerbitkan Surat Hasil Rekonsiliasi (SHR) pada masing-masing periode.
  - i. Dalam hal terdapat selisih yang disebabkan bukan kesalahan pencatatan oleh SAKTI, maka KPPN dapat memberikan persetujuan atas permohonan dari satker.
  - j. Apabila KPPN menolak permintaan persetujuan dengan catatan, maka satker tetap harus melakukan perbaikan hingga tidak terdapat selisih pada masing-masing periode permintaan persetujuan, namun apabila KPPN menyetujui maka Surat Hasil Rekonsiliasi (SHR) tetap dapat diterbitkan dengan catatan. KPPN dapat menyetujui

permintaan persetujuan rekonsiliasi dari satker dengan beberapa pertimbangan/kriteria perbedaan yang dapat dilakukan persetujuan oleh KPPN, antara lain:

- 1) Data Setoran/Belanja Belum Masuk ke SiAP
- 2) Data Koreksi Dibukukan Berbeda antara Satker dengan KPPN
- 3) Data Jurnal Balik pada SAKTI Tidak Sesuai (Satker Salah Melakukan Hapus Pencatatan)
- 4) Data Setoran Tidak Diakui Satker
- 5) Penjelasan lainnya atas perbedaan data yang diperbolehkan sesuai ketentuan

LAMPIRAN IV Surat Direktur Jenderal Perbendaharaan Nomor : S-29/PB/PB.6/2022 Tanggal : 12 Juli 2022

# Pedoman Penyusunan dan Penyajian Laporan Keuangan Semester I 2022

- A. Pedoman Penyusunan LKKL
  - 1. Laporan Keuangan tingkat Satker (UAKPA)
    - a. Laporan keuangan disusun menggunakan:
      - 1) Modul Persediaan pada Aplikasi SAKTI
      - 2) Modul Aset Tetap pada Aplikasi SAKTI
      - 3) Modul GLP pada Aplikasi SAKTI
      - 4) Aplikasi MonSAKTI untuk melengkapi informasi yang dibutuhkan dalam penyusunan Laporan Keuangan
    - b. Satker menyampaikan laporan keuangan (*softcopy* dan *hardcopy*) ke KPPN dan UAPPA-W/UAPPA-E1/UAPA meliputi:
      - 1) Laporan Realisasi Anggaran;
      - 2) Laporan Operasional;
      - 3) Laporan Perubahan Ekuitas;
      - 4) Neraca; dan
      - 5) Catatan atas Laporan Keuangan.
  - 2. Laporan Keuangan tingkat UAPPA-W/UAPPA-E1/UAPA
    - a. Laporan keuangan disusun berdasarkan data Aplikasi SAKTI dan Aplikasi MonSAKTI untuk melengkapi informasi yang dibutuhkan dalam penyusunan Laporan Keuangan.
    - b. Laporan keuangan meliputi:
      - 1) Laporan Realisasi Anggaran;
      - 2) Laporan Operasional;
      - 3) Laporan Perubahan Ekuitas;
      - 4) Neraca; dan
      - 5) Catatan atas Laporan Keuangan.
    - c. UAPPA-W/UAPPA-E1/UAPA agar memastikan seluruh satkernya telah menyelesaikan proses migrasi saldo awal SAKTI, perekaman seluruh transaksi selama Januari s.d. Juni 2022, dan melakukan tutup buku sementara periode Juni 2022 pada Modul GLP.
    - d. UAPPA-W/UAPPA-E1/UAPA dapat mengakses aplikasi SAKTI menggunakan *username* dan *password* level wilayah, eselon, dan K/L.
    - e. UAPPA-W menyampaikan laporan keuangan (*softcopy* dan *hardcopy*) ke Kantor Wilayah Ditjen Perbendaharaan mitra kerja dan UAPPA-E1/UAPA.

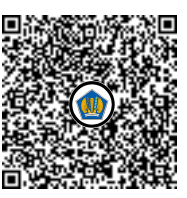

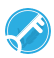

3. Jadwal penyampaian laporan keuangan masing-masing unit akuntansi secara berjenjang diatur sebagai berikut:

| No. | Unit Akuntansi/Pelaporan | Batas Waktu Penyampaian LK |
|-----|--------------------------|----------------------------|
| 1   | UAKPA                    | 22 Juli 2022               |
| 2   | UAPPA-W                  | 27 Juli 2022               |
| 3   | UAPPA-E1                 | 29 Juli 2022               |
| 4   | UAPA                     | 31 Juli 2022               |

B. Pedoman Penyajian dan Pengungkapan LKKL

LKKL Semester I Tahun 2022 disusun dengan berpedoman pada PMK Nomor 222/PMK.05/2016 tentang Perubahan atas Peraturan Menteri Keuangan Nomor 177/PMK.05/2015 tentang Pedoman Penyusunan dan Penyampaian LKKL dan PMK Nomor 212/PMK.05/2019 tentang Jurnal Akuntansi Pemerintahan pada Pemerintah Pusat. Hal-hal penting terkait penyajian dan pengungkapan pada LKKL Semester I Tahun 2022 antara lain:

- Bagi satker pada K/L yang baru menerapkan Aplikasi SAKTI Kelompok Modul Pelaporan di tahun 2022, dalam hal satker melakukan jurnal manual dan/atau penyesuaian 2021 atas saldo awal Kas UP/TUP/BLU sebelum proses migrasi, harus melakukan jurnal balik dengan cara:
  - a. Masuk ke menu Jurnal Manual dan/atau Jurnal Penyesuaian Khusus pada Modul GLP (tergantung menu yang digunakan ketika pembuatan jurnal saldo awal).
  - b. Pilih periode dan pilih jurnal yang sudah dilakukan sebelumnya, kemudian klik tombol "Jurnal Balik" dan bukukan di periode yang sama dengan jurnal awal.
- 2. Bagi satker pada K/L yang baru menerapkan Aplikasi SAKTI Kelompok Modul Pelaporan di tahun 2022, dalam hal satker memiliki saldo piutang dan penyisihan piutang tak tertagih pada LK 2021 Audited maka selanjutnya melakukan pendetilan atas saldo piutang 31 Desember 2021 pada Modul Piutang, serta dilanjutkan dengan perekaman jurnal balik untuk menyesuaikan saldo piutang dan penyisihannya pada Modul GLP dengan tanggal buku 1 Januari 2022.
- Akun dan saldo penyisihan piutang dan beban penyisihan piutang disajikan pada LK Semester I Tahun 2022 melalui:
  - a. Menu Transaksi Penyisihan Piutang pada Modul Piutang untuk piutang yang telah didetilkan; atau
  - b. Penjurnalan pada Modul GLP untuk saldo piutang yang tidak didetilkan.
- 4. Akun Persediaan/Aset Tetap/Aset Lainnya yang Belum Diregister dapat tersaji pada LKKL Semester I Tahun 2022 dengan menjelaskan penyebab saldo akun tersebut pada CaLK.
- Akun dan saldo beban penyusutan aset tetap dan beban amortisasi aset tak berwujud untuk semester I, hanya akan terbentuk apabila satker telah melakukan proses tutup periode pada Modul Aset Tetap periode Juni.

6. Akun Utang kepada Pihak Ketiga Lainnya (kode akun 212191) di sisi Debet dalam laporan keuangan Semester I Tahun 2022 dimungkinkan muncul apabila sampai dengan tanggal 30 Juni 2022 masih terdapat SPM GU Nihil atau PTUP yang belum terbit SP2D-nya. Akun dimaksud tidak dapat disajikan dalam laporan keuangan tahunan.

C. Pedoman Peningkatan Kualitas LKKL

Dalam Aplikasi MonSAKTI, K/L agar memanfaatkan menu *To Do List*, Monitoring, dan Daftar/Rincian pada Aplikasi MonSAKTI untuk memantau validitas data laporan keuangan. K/L agar memperhatikan kualitas data yang disajikan pada laporan keuangan terkait hal-hal antara lain:

1. Persediaan dan Aset Tetap Belum Didetilkan

Pada aplikasi SAKTI, BAST barang persediaan/aset tetap diinput pada Modul Komitmen untuk selanjutnya diajukan proses pembayaran pada Modul Pembayaran dan pendetilan kode barang pada Modul Persediaan dan Aset Tetap. Proses pendetilan pada Modul Persediaan dan Aset Tetap agar segera dilakukan.

2. Ketidaksesuaian Akun vs Kode Barang Persediaan/Aset Tetap/ATB

Untuk menghindari terjadinya permasalahan dan temuan berulang dalam pengelolaan belanja, K/L agar segera menindaklanjuti masalah ketidaksesuaian akun dalam pertanggungjawaban belanja barang persediaan dan juga aset tetap.

3. Normalisasi dan Tindak Lanjut Normalisasi di SAKTI

Pada LKKL 2021 *Audited* masih terdapat satker yang memiliki data anomali BMN. Setelah menyelesaikan proses migrasi saldo awal, satker-satker yang masih memiliki data anomali BMN di SAKTI agar segera menuntaskan proses normalisasi dan tindak lanjut normalisasi di Aplikasi SAKTI s.d. akhir September 2022 (Triwulan III 2022).

4. Tutup Periode dan Pencetakan Laporan Keuangan

K/L agar memastikan seluruh satker telah melakukan persetujuan/*approval* transaksi dan tutup buku sementara periode Juni 2022 pada Modul Persediaan, Aset Tetap, dan GLP untuk kepentingan berikut:

- 1) Persetujuan transaksi pada Modul Persediaan dan Aset Tetap membentuk jurnal yang akan terkirim ke Modul GLP.
- 2) Tutup periode Juni pada Modul Persediaan dan Modul Aset Tetap wajib dilakukan agar dapat dilakukan tutup buku sementara pada Modul GLP.
- 3) Tutup periode Juni pada Modul Aset Tetap akan membentuk jurnal penyusutan dan amortisasi reguler Semester I.
- Setelah dilakukan tutup buku sementara periode Juni pada Modul GLP, satker tidak dapat melakukan perubahan/penambahan jurnal transaksi dan laporan keuangan siap untuk dicetak/disusun.

LAMPIRAN V Surat Direktur Jenderal Perbendaharaan Nomor : S-29/PB/PB.6/2022 Tanggal : 12 Juli 2022

# Mekanisme dan Format Pengungkapan Anggaran, Realisasi Anggaran, serta Pencapaian Output Program PC PEN Tahun 2022 dan Prioritas Nasional Tahun 2022 pada Laporan Keuangan Kementerian Negara/Lembaga

# A. Mekanisme Pelaporan Program PC PEN Tahun 2022, dan Prioritas Nasional Tahun 2022 pada Laporan Keuangan Kementerian Negara/Lembaga

Untuk memastikan keandalan pelaporan dan pengungkapan pada LKKL atas Program PC PEN Tahun 2022 dan Prioritas Nasional Tahun 2022, setiap K/L yang pada tahun 2022 menjadi pelaksana Program PC PEN Tahun 2022, dan pelaksana Prioritas Nasional Tahun 2022 diharapkan dapat melakukan mekanisme/langkah-langkah sebagai berikut:

# 1. Program PC PEN Tahun 2022

- a. Melakukan identifikasi atas setiap Rincian Output dan alokasinya dari level Rincian Output hingga level terendah yang terdapat dalam *database* RKA-K/L dan DIPA yang berkaitan dengan Program PC PEN atau yang diklasifikasikan masuk sebagai Program PC PEN Tahun 2022.
- b. Terhadap Rincian Output/Komponen/subkomponen/detail akun yang diklasifikasikan sebagai bagian dari Anggaran PC PEN Tahun 2022, K/L memastikan bahwa telah dilakukan proses *tagging* secara akurat atas anggaran pada masing-masing satker pelaksana program PC PEN Tahun 2022.
- c. Setiap satker telah melakukan input data target output dan capaian output secara akurat dan memvalidasinya, melalui Aplikasi SAKTI.
- d. Berdasarkan data yang telah diinput dan divalidasi tersebut menjadi bahan untuk pelaporan dan pengungkapan pelaksanaan Program PC PEN Tahun 2022 pada Laporan Keuangan secara berjenjang dari tingkat satker sampai pada LKKL.
- e. Berdasarkan ketentuan peraturan perundangan, penggunaan anggaran dalam rangka pelaksanaan kebijakan keuangan negara dalam rangka menghadapi Pandemi Covid-19 termasuk Pemulihan Ekonomi Nasional dilaporkan Pemerintah dalam Laporan

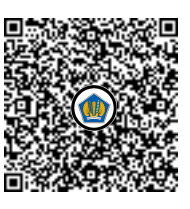

Keuangan Pemerintah Pusat. Untuk menjalankan amanat ketentuan di atas, mekanisme pelaporan dari tingkat satker sampai ke LKKL dan LKBUN serta dikonsolidasikan dalam LKPP adalah berdasarkan Sistem Akuntansi dan Pelaporan Keuangan Pemerintah Pusat (SAPP) dan pengakuan maupun pengukuran transaksi keuangan mengikuti ketentuan yang ada pada Kebijakan Akuntansi Pemerintah

# 2. Prioritas Nasional Tahun 2022

- a. Melakukan identifikasi atas setiap Rincian Output dan alokasinya dari level Rincian Output Hingga level terendah yang terdapat dalam database RKA-K/L dan DIPA yang telah ditetapkan menjadi bagian dari Prioritas Nasional Tahun 2022.
- b. Terhadap Rincian Output/Komponen/subkomponen/detail akun yang diklasifikasikan sebagai bagian dari Anggaran Prioritas Nasional Tahun 2022, K/L memastikan bahwa telah dilakukan proses *tagging* secara akurat atas anggaran pada masing-masing satker pelaksana Prioritas Nasional Tahun 2022.
- c. Setiap satker telah melakukan input data target output dan capaian output secara akurat dan memvalidasinya, melalui Aplikasi SAKTI.
- d. Berdasarkan data yang telah diinput dan divalidasi tersebut menjadi bahan untuk pelaporan dan pengungkapan atas pelaksanaan Prioritas Nasional Tahun 2022 pada Laporan Keuangan secara berjenjang dari tingkat satker sampai pada LKKL.

# B. Pengungkapan pada Catatan Atas Laporan Keuangan

1. Pengungkapan Terkait Pelaksanaan Program Penanganan Pandemi COVID-19 dan Pemulihan Ekonomi Nasional (PC - PEN) Tahun 2022

Pelaporan dan pengungkapan pelaksanaan Program PC - PEN serta dampak pandemi COVID-19 pada LKKL, LKBUN dan LKPP diperlukan untuk membantu pengguna laporan keuangan pemerintah dalam memahami dampak pandemi COVID-19 dan pelaksanaan PC-PEN. Setiap entitas akuntansi dan pelaporan keuangan mengungkapkan dampak pandemi COVID-19 dan upaya yang telah dilakukan serta hasil *(output)* yang dicapai dalam pelaksanaan Program PC - PEN secara sistematis dan terstruktur untuk kepentingan akuntabilitas, manajemen, transparansi, keseimbangan antar generasi dan evaluasi kinerja. Pengungkapan tersebut disajikan pada Catatan atas Laporan Keuangan (CaLK) sebagai penjelas dan pelengkap atas lembar muka Laporan Keuangan.

Pengungkapan pelaksanaan Program PC - PEN dalam CaLK tidak hanya terbatas pada alokasi anggaran dan/atau realisasi belanja pada CaLK LRA dan beban pada CaLK LO,

namun juga dampaknya terhadap penyajian saldo pos-pos keuangan pada CaLK LPE dan CaLK Neraca. Beberapa pengungkapan yang perlu diungkapkan oleh K/L secara umum terbagi menjadi tiga bagian yaitu pengungkapan pada CaLK Pendahuluan, CaLK per komponen Laporan Keuangan yang terdampak (CaLK LRA, CaLK LO, CaLK Neraca dan CaLK LPE), Lampiran LKKL (sesuai kebutuhan seperti rincian SP2D Realisasi Program PEN Tahun 2022).

Pengungkapan pada bagian CaLK Pendahuluan setidaknya memuat beberapa penjelasan sebagai berikut:

a. Pengungkapan mengenai kebijakan-kebijakan umum, pedoman teknis maupun panduan yang dikeluarkan oleh K/L dalam rangka menghadapi Pandemi COVID-19 maupun yang terkait dengan pelaksanaan Program PEN (khusus K/L pelaksana Program PEN).

Pengungkapan mengenai besaran alokasi anggaran, dan realiasi anggaran secara keseluruhan terkait penanganan Pandemi COVID-19 dan Pemulihan Ekonomi Nasional yaitu:

 Untuk seluruh K/L mengungkapkan besaran Anggaran yang dialokasikan dan direalisasikan/digunakan untuk operasional pencegahan dan penanganan COVID-19 di lingkungan K/L (merupakan biaya operasional yang dialokasikan oleh seluruh K/L).

| Satker/ |         | Pagu Ang |         | Realisasi Anggaran |         |         |         |           |
|---------|---------|----------|---------|--------------------|---------|---------|---------|-----------|
| Kode    | Belanja | Belanja  | Belanja | Total              | Belanja | Belanja | Belanja | Total     |
| Satker  | Barang  | Modal    | Bansos  | Pagu               | Barang  | Modal   | Bansos  | Realisasi |
|         |         |          |         |                    |         |         |         |           |
|         |         |          |         |                    |         |         |         |           |
|         |         |          |         |                    |         |         |         |           |
|         |         |          |         |                    |         |         |         |           |
|         |         |          |         |                    |         |         |         |           |
|         |         |          |         |                    |         |         |         |           |

\*) untuk K/L dengan jumlah Satker di atas 10 dapat ditempatkan di lampiran detail satkernya.

2) Khusus untuk K/L pelaksana Program PEN, selain mengungkapkan terkait angka 1) di atas, juga mengungkapkan besaran Anggaran yang dialokasikan dan direalisasikan untuk pelaksanaan program PC-PEN yang dikelompokan dalam klaster-klaster dan sub klaster.

#### Klaster : xxxx

| Satker/ |         | Pagu Ang | ggaran  |       | Realisasi Anggaran |         |         |           |  |
|---------|---------|----------|---------|-------|--------------------|---------|---------|-----------|--|
| Kode    | Belanja | Belanja  | Belanja | Total | Belanja            | Belanja | Belanja | Total     |  |
| Satker  | Barang  | Modal    | Bansos  | Pagu  | Barang             | Modal   | Bansos  | Realisasi |  |
|         |         |          |         |       |                    |         |         |           |  |
|         |         |          |         |       |                    |         |         |           |  |
|         |         |          |         |       |                    |         |         |           |  |
|         |         |          |         |       |                    |         |         |           |  |
|         |         |          |         |       |                    |         |         |           |  |
|         |         |          |         |       |                    |         |         |           |  |

\*) untuk K/L dengan jumlah Satker di atas 10 dapat ditempatkan di lampiran LKKL untuk menjelaskan detail Satkernya.

Pengungkapan besaran alokasi, juga dapat dilengkapi dengan menyebutkan sumber alokasi yaitu:

a) *Refocussing* kegiatan/realokasi anggaran

Contoh: Penjelasan *Refocussing* kegiatan/realokasi anggaran Dalam rangka penanganan pandemi *Corona Virus Disease 2020* (COVID-19) pada klaster kesehatan, Kementerian Kesehatan melakukan *refocussing* kegiatan/realokasi anggaran untuk program-program sebagai berikut:

- i. Penyediaan belanja penanganan pandemi COVID-19 sebesar Rp xxxx
- ii. Insentif tenaga medis pusat sebesar Rp xxxx
- iii. Santunan kematian tenaga medis sebesar Rp xxxx
- iv. Pengadaan alat kesehatan, sarana dan prasarana, serta dukungan sumber daya manusia bagi Gugus Tugas Covid-19/Satuan Tugas COVID-19 sebesar Rp xxxx
- b) Tambahan anggaran dari pergeseran anggaran yang berasal dari BA BUN
   K/L menjelaskan tambahan anggaran yang berasal dari pergeseran anggaran BA
   BUN dengan menyebutkan besaran alokasi tambahan, surat/dokumen pemberitahuan yang menjadi dasar penambahan anggaran Program PEN.
- b. Pengungkapan mengenai bentuk kegiatan maupun penjelasan secara umum bentuk *output* strategis pada masing-masing K/L
  - Untuk seluruh K/L mengungkapkan bentuk-bentuk kegiatan secara umum dari penggunaan anggaran untuk operasional pencegahan dan penanganan COVID-19 di lingkungan K/L. Sebagai contoh, pengadaan alat-alat protokol kesehatan, kegiatan sosialisasi/kampanye protokol kesehatan.

2) Khusus untuk K/L pelaksana Program PEN, selain mengungkapkan terkait butir i di atas, juga mengungkapkan output yang dicapai untuk pelaksanaan program PC-PEN yang dikelompokkan dalam klaster dan sub klaster.

Klaster Kesehatan

| No  | Klaster/Sub | Alokasi<br>Anggaran | Realisasi<br>Belanja | Persentase<br>Penyerapan | Target<br>Keluaran | Realisasi<br>Volume | Ket. |
|-----|-------------|---------------------|----------------------|--------------------------|--------------------|---------------------|------|
|     | Klaster     | (Rp)                | (Rp)                 |                          |                    | keluaran            |      |
| 1   |             | Rp xxxx             | Rp xxxx              | xx,xx %                  | xx unit            | xx unit             |      |
| 2   |             | Rp уууу             | Rp yyyy              | уу,уу %                  | yy paket           | yy paket            |      |
| Dst |             |                     |                      |                          |                    |                     |      |

c. Pengungkapan mengenai realisasi insentif perpajakan pada Laporan Keuangan BA
 015 (Kementerian Keuangan)

Khusus untuk LK BA 015 (Kementerian Keuangan), melaporkan dan mengungkapkan mengenai insentif perpajakan dalam rangka pelaksanaan program PC PEN mengikuti ketentuan yang diatur dalam Keputusan Menteri Keuangan Nomor 510/KMK.01/2021 tentang Mekanisme Pelaporan dan Pertanggungjawab Atas Pemberian Insentif Dan Fasilitas Perpajakan Dalam Rangka Penanganan COVID-19dan Pemulihan Ekonomi Nasional (PC-PEN). Pengungkapan pada CaLK Pendahuluan ini juga dapat dilengkapi dengan penambahan informasi yang dibutuhkan secara lebih terperinci pada lampiran LKKL.

- d. Terkait dengan CaLK LRA, dapat dilengkapi informasi pada Catatan Penting Lainnya atas LRA dengan mengungkapkan beberapa hal sebagai berikut :
  - 1) Total alokasi anggaran dan/atau realisasi belanja PC PEN:
    - a) Yang telah di-*tagging* sesuai dengan ketentuan (berdasarkan Surat Edaran Dirjen Anggaran)
    - b) Yang menggunakan akun khusus COVID-19, dan/atau
    - c) Yang tidak menggunakan akun khusus COVID-19

K/L melakukan Identifikasi untuk menghimpun seluruh informasi alokasi anggaran dan realisasinya yang secara substansi merupakan belanja dalam rangka penanganan dan/atau pencegahan COVID-19 serta program PC PEN. Jurnal penyesuaian dilakukan terhadap alokasi dan realisasi yang tidak menggunakan akun khusus COVID-19 untuk menyajikan informasi beban penanganan dan/atau pencegahan COVID-19 serta program PC PEN terkait secara wajar dalam laporan

keuangan. Hasil identifikasi baik yang menggunakan maupun tidak menggunakan akun khusus COVID-19 sebagaimana disajikan dalam tabel berikut ini.

| No     | Akun                               | Alokasi              | Realisasi       |            |
|--------|------------------------------------|----------------------|-----------------|------------|
|        | (dalam 6 digit)                    | Anggaran/DIPA        | (kas)           | Keterangan |
| An     | ggaran dan Realisasi Anggaran Op   | erasional Penanganan | /Pencegahan Co  | vid-19 di  |
| Lir    | ngkungan K/L                       |                      |                 |            |
| A. Me  | enggunakan Akun Khusus COVID-1     | 9                    | 1               | 1          |
| 1      | 52xxxx                             | Rp                   | Rp              |            |
| 2      | 52xxxx                             |                      |                 |            |
| 3      | 53xxxx                             |                      |                 |            |
| 4      | 53xxxx                             |                      |                 |            |
| 5      | 57xxxx                             |                      |                 |            |
| 6      | 57xxxx                             |                      |                 |            |
| 7      | Dst                                |                      |                 |            |
|        |                                    |                      |                 |            |
| B. Tic | lak Menggunakan Akun Khusus CO     | VID-19               |                 | -          |
| 1      | 52xxxx                             | Rp                   | Rp              |            |
| 2      | 52xxxx                             |                      |                 |            |
| 3      | 53xxxx                             |                      |                 |            |
| 4      | 53xxxx                             |                      |                 |            |
| 5      | 57xxxx                             |                      |                 |            |
| 6      | 57xxxx                             |                      |                 |            |
| 7      | Dst                                |                      |                 |            |
|        | Total Anggaran dan Realisasi       |                      |                 |            |
|        | Anggaran Operasional               |                      |                 |            |
|        | Penanganan/Pencegahan              |                      |                 |            |
|        | Covid-19                           |                      |                 |            |
|        |                                    |                      |                 |            |
| Angga  | aran dan Realisasi Anggaran Progra | m Pemulihan Ekonomi  | Nasional (Khusu | is K/L     |
| pelaks | ana Program PEN)                   |                      |                 |            |
| Α.     | Menggunakan Akun Khusus COV        | (ID-19               |                 |            |
| 1      | 52xxxx                             | Rp                   | Rp              |            |
| 2      | 52xxxx                             |                      |                 |            |
| 3      | 53xxxx                             |                      |                 |            |
| 4      | 53xxxx                             |                      |                 |            |
| 5      | 57xxxx                             |                      |                 |            |
| 6      | 57xxxx                             |                      |                 |            |
| 7      | Dst                                |                      |                 |            |
|        |                                    |                      |                 |            |
| Tidak  | Menggunakan Akun Khusus COVID      | )-19                 |                 |            |
| 1      | 52xxxx                             | Rp                   | Rp              |            |
| 2      | 52xxxx                             | •                    | •               |            |
| 3      | 53xxxx                             |                      |                 |            |
| 4      | 53xxxx                             |                      |                 |            |
| 5      | 57xxxx                             |                      |                 |            |
| 6      | 57xxxx                             |                      |                 |            |
| 7      | Dst                                |                      |                 |            |
| -      | Total Anggaran dan Realisasi       |                      |                 |            |
|        | Anggaran Operasional Program       |                      |                 |            |
|        | Pemulihan Ekonomi Nasional         |                      |                 |            |

Kendala tidak dapat dilakukannya revisi anggaran dan/atau ralat dokumen realisasi ke akun Khusus COVID-19:

Contoh:

B.1 = Revisi tidak dilakukan karena akan berdampak pada pagu minus untuk akun52xxxx

B.2 = Revisi tidak dilakukan ke Akun Khusus COVID-19 (Belanja Barang dan Belanja Modal) karena pengadaan peralatan dalam rangka COVID-19 dalam satu dokumen realisasi belanja (SPM/SP2D) menggunakan akun Belanja Barang

- Informasi mengenai kendala tidak dapat dilakukannya tangging maupun revisi anggaran dan/atau ralat dokumen realisasi belanja menggunakan akun-akun khusus COVID-19.
- 3) Informasi mengenai Hibah Langsung yang diterima untuk penanganan COVID-19 Untuk penanganan Covid-19 Kementerian/Lembaga juga dapat menerima hibah langsung berupa uang dan barang pada tahun 2021. K/L mengungkapkan Rincian Hibah Langsung yang telah disahkan maupun belum per Satker sebagai berikut:

| No. | Nama dan Kode | Hibah Langsung   | Hibah Langsung | Total Hibah |
|-----|---------------|------------------|----------------|-------------|
|     | Satker        | Barang/Jasa (Rp) | Uang (Rp)      | A n a bila  |
|     |               |                  |                | Арарііа     |
|     |               |                  |                | terdapa     |
|     |               |                  |                |             |
|     |               |                  |                | hibah       |
|     |               |                  |                |             |
|     |               |                  |                |             |

langsung yang belum disahkan, K/L mengungkapkan secara memadai.

 Informasi mengenai Pengembalian Belanja atas Program PEN Tahun 2021 (khusus K/L Pelaksana Program PEN TA 2021) yang disetorkan pada tahun 2022.

| No | Nama/Kode<br>Satker | Klaster<br>PEN | Nilai<br>Pengembalian<br>Belanja | Rincian<br>NTPN<br>Setoran | Pengembalian<br>Belanja atas<br>SP2D Tahun<br>2020 Nomor | Keterangan |
|----|---------------------|----------------|----------------------------------|----------------------------|----------------------------------------------------------|------------|
| 1  |                     |                |                                  |                            |                                                          |            |
| 2  |                     |                |                                  |                            |                                                          |            |
| 3  |                     |                |                                  |                            |                                                          |            |
| 4  |                     |                |                                  |                            |                                                          |            |
| 5  |                     |                |                                  |                            |                                                          |            |
| 6  |                     |                |                                  |                            |                                                          |            |
| 7  |                     |                |                                  |                            |                                                          |            |

\*) Apabila rincian tabel di atas sangat banyak dapat ditempatkan di lampiran

5) Informasi mengenai tunggakan kegiatan PEN Tahun 2021 (khusus K/L Pelaksana Program PEN TA 2020) yang telah dibayarkan pada tahun 2022

| No | Nama<br>dan<br>Kode<br>Satker | Nama<br>Program<br>/Kegiatan | Nilai Tunggakan<br>Kegiatan PEN 2021<br>yang belum<br>dibayarkan pada | No DIPA yang<br>menampung<br>alokasi<br>pembayaran<br>tunggakan di | Nilai<br>Tunggakan<br>yang telah di<br>bayar | Ket/ No<br>SP2D/SPM |
|----|-------------------------------|------------------------------|-----------------------------------------------------------------------|--------------------------------------------------------------------|----------------------------------------------|---------------------|
|    |                               |                              | aknir tanun 2021                                                      | tahun 2022                                                         |                                              |                     |
| 1  |                               |                              |                                                                       |                                                                    |                                              |                     |
| 2  |                               |                              |                                                                       |                                                                    |                                              |                     |
| 3  |                               |                              |                                                                       |                                                                    |                                              |                     |
| 4  |                               |                              |                                                                       |                                                                    |                                              |                     |
| 5  |                               |                              |                                                                       |                                                                    |                                              |                     |
| 6  |                               |                              |                                                                       |                                                                    |                                              |                     |
| 7  |                               |                              |                                                                       |                                                                    |                                              |                     |

# 2. Pengungkapan terkait Prioritas Nasional Tahun 2022

Berdasarkan Rencana Kerja Pemerintah (RKP) Tahun 2022 yang ditetapkan melalui Peraturan Presiden Republik Indonesia Nomor 115 Tahun 2021 Tentang Pemutakhiran Rencana Kerja Pemerintah Tahun 2022, pada Kementerian/Lembaga ....... (diisi nama K/L) terdapat Alokasi Anggaran untuk Prioritas Nasional (PN) yaitu pada Prioritas Nasional ...... (diisi kode PN dan nama PN) dari 7 Prioritas Nasional yang ditetapkan dalam RKP.

Rincian Pagu Anggaran, Realisasi Anggaran dan Pencapaian Output dari masing-masing Prioritas Nasional adalah sebagai berikut:

a. PN I Memperkuat ketahanan ekonomi untuk pertumbuhan yang berkualitas dan berkeadilan.

Pelaksanaannya di antaranya melalui ..... program prioritas, .... kegiatan prioritas, yang tersebar di ..... Satuan Kerja dengan pagu mencapai Rp...... dan realisasi sebesar Rp..... dengan rincian sebagai berikut.

| Nama   | Program            | Pagu | Realisasi | % | Satuan    | Target | Capain    | % |
|--------|--------------------|------|-----------|---|-----------|--------|-----------|---|
| Satker | Prioritas/Kegiatan | _    |           |   | Output    | _      | Output    |   |
|        | Prioritas          |      |           |   | Strategis |        | Strategis |   |
|        |                    |      |           |   |           |        |           |   |
|        |                    |      |           |   |           |        |           |   |
|        |                    |      |           |   |           |        |           |   |
|        |                    |      |           |   |           |        |           |   |
|        |                    |      |           |   |           |        |           |   |

b. PN II Mengembangkan wilayah untuk mengurangi kesenjangan dan menjamin pemerataan.

Pelaksanaannya di antaranya melalui ..... program prioritas, .... kegiatan prioritas, yang tersebar di ..... Satuan Kerja dengan pagu mencapai Rp...... dan realisasi sebesar Rp..... dengan rincian sebagai berikut.

| Nama<br>Satker | Program<br>Prioritas/Kegiatan<br>Prioritas | Pagu | Realisasi | % | Satuan<br>Output<br>Strategis | Target | Capain<br>Output<br>Strategis | % |
|----------------|--------------------------------------------|------|-----------|---|-------------------------------|--------|-------------------------------|---|
|                |                                            |      |           |   |                               |        |                               |   |
|                |                                            |      |           |   |                               |        |                               |   |
|                |                                            |      |           |   |                               |        |                               |   |
|                |                                            |      |           |   |                               |        |                               |   |
|                |                                            |      |           |   |                               |        |                               |   |
|                |                                            |      |           |   |                               |        |                               |   |

c. PN III Meningkatkan sumber daya manusia berkualitas dan berdaya saing.

Pelaksanaannya di antaranya melalui ..... program prioritas, .... kegiatan prioritas, yang tersebar di ..... Satuan Kerja dengan pagu mencapai Rp...... dan realisasi sebesar Rp...... dengan rincian sebagai berikut.

| Nama   | Program            | Pagu | Realisasi | % | Satuan    | Target | Capain    | % |
|--------|--------------------|------|-----------|---|-----------|--------|-----------|---|
| Satker | Prioritas/Kegiatan |      |           |   | Output    |        | Output    |   |
|        | Prioritas          |      |           |   | Strategis |        | Strategis |   |
|        |                    |      |           |   |           |        |           |   |
|        |                    |      |           |   |           |        |           |   |
|        |                    |      |           |   |           |        |           |   |
|        |                    |      |           |   |           |        |           |   |
|        |                    |      |           |   |           |        |           |   |

d. PN IV Revolusi mental dan pembangunan kebudayaan.

Pelaksanaannya di antaranya melalui ..... program prioritas, .... kegiatan prioritas, yang tersebar di ..... Satuan Kerja dengan pagu mencapai Rp...... dan realisasi sebesar Rp...... dengan rincian sebagai berikut.

| Nama<br>Satker | Program<br>Prioritas/Kegiatan<br>Prioritas | Pagu | Realisasi | % | Satuan<br>Output<br>Strategis | Target | Capain<br>Output<br>Strategis | % |
|----------------|--------------------------------------------|------|-----------|---|-------------------------------|--------|-------------------------------|---|
|                |                                            |      |           |   |                               |        |                               |   |
|                |                                            |      |           |   |                               |        |                               |   |
|                |                                            |      |           |   |                               |        |                               |   |
|                |                                            |      |           |   |                               |        |                               |   |
|                |                                            |      |           |   |                               |        |                               |   |
|                |                                            |      |           |   |                               |        |                               |   |

e. PN V Memperkuat infrastruktur untuk mendukung pengembangan ekonomi dan pelayanan dasar.

Pelaksanaannya di antaranya melalui ..... program prioritas, .... kegiatan prioritas, yang tersebar di ..... Satuan Kerja dengan pagu mencapai Rp...... dan realisasi sebesar Rp..... dengan rincian sebagai berikut.

| Nama   | Program            | Pagu | Realisasi | % | Satuan    | Target | Capain    | % |
|--------|--------------------|------|-----------|---|-----------|--------|-----------|---|
| Satker | Prioritas/Kegiatan |      |           |   | Output    |        | Output    |   |
|        | Prioritas          |      |           |   | Strategis |        | Strategis |   |
|        |                    |      |           |   |           |        |           |   |
|        |                    |      |           |   |           |        |           |   |
|        |                    |      |           |   |           |        |           |   |
|        |                    |      |           |   |           |        |           |   |
|        |                    |      |           |   |           |        |           |   |

f. PN VI Membangun lingkungan hidup, meningkatkan ketahanan bencana, dan perubahan iklim.

Pelaksanaannya di antaranya melalui ..... program prioritas, .... kegiatan prioritas, yang tersebar di ..... Satuan Kerja dengan pagu mencapai Rp...... dan realisasi sebesar Rp..... dengan rincian sebagai berikut.

| Nama<br>Satker | Program<br>Prioritas/Kegiatan<br>Prioritas | Pagu | Realisasi | % | Satuan<br>Output<br>Strategis | Target | Capain<br>Output<br>Strategis | % |
|----------------|--------------------------------------------|------|-----------|---|-------------------------------|--------|-------------------------------|---|
|                |                                            |      |           |   |                               |        |                               |   |
|                |                                            |      |           |   |                               |        |                               |   |
|                |                                            |      |           |   |                               |        |                               |   |
|                |                                            |      |           |   |                               |        |                               |   |
|                |                                            |      |           |   |                               |        |                               |   |
|                |                                            |      |           |   |                               |        |                               |   |

g. PN VII Memperkuat stabilitas polhukhankam dan transformasi pelayanan publik.

Pelaksanaannya di antaranya melalui ..... program prioritas, .... kegiatan prioritas, yang tersebar di ..... Satuan Kerja dengan pagu mencapai Rp...... dan realisasi sebesar Rp..... dengan rincian sebagai berikut.

| Nama<br>Satker | Program<br>Prioritas/Kegiatan<br>Prioritas | Pagu | Realisasi | % | Satuan<br>Output<br>Strategis | Target | Capain<br>Output<br>Strategis | % |
|----------------|--------------------------------------------|------|-----------|---|-------------------------------|--------|-------------------------------|---|
|                |                                            |      |           |   |                               |        |                               |   |
|                |                                            |      |           |   |                               |        |                               |   |
|                |                                            |      |           |   |                               |        |                               |   |
|                |                                            |      |           |   |                               |        |                               |   |
|                |                                            |      |           |   |                               |        |                               |   |
|                |                                            |      |           |   |                               |        |                               |   |
|                |                                            |      |           |   |                               |        |                               |   |

LAMPIRAN VI Surat Direktur Jenderal Perbendaharaan Nomor : S-29/PB/PB.6/2022 Tanggal : 12 Juli 2022

# SURAT PERNYATAAN ATAS PERBEDAAN DATA REKONSILIASI

Yang bertanda tangan di bawah ini:

| Nama    | : |
|---------|---|
| NIP/NRP |   |

Jabatan : .....

Menyatakan dengan sesungguhnya bahwa transaksi yang menjadi perbedaan antara SiAP dan data SAI pada rekonsiliasi data antara Kuasa Pengguna Anggaran (KPA) ... (nama satker) ... dengan Kantor Pelayanan Perbendaharaan Negara (KPPN) ... (Nama KPPN) sebagaimana daftar terlampir, setelah kami lakukan penelusuran, dokumen sumbernya tidak kami temukan dan/atau bukan merupakan transaksi pada satuan kerja kami.

Apabila di kemudian hari transaksi dimaksud dapat dibuktikan merupakan transaksi pada satuan kerja kami, segala kerugian yang terjadi karena tidak terbukunya transaksi dimaksud sepenuhnya menjadi tanggung jawab kami.

Demikian surat pernyataan ini kami buat dengan sesungguhnya.

Yang membuat Pernyataan

.....